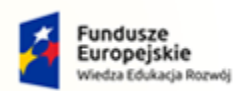

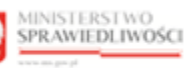

Unia Europejska Europejski Fundusz Społeczny

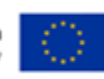

# Krajowy Rejestr Zadłużonych

Lista Doradców Restrukturyzacyjnych Podręcznik użytkownika Wersja 1.0

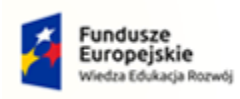

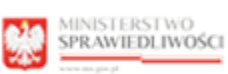

100

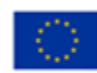

# Spis treści

| 1. | Info | ormac  | je ogólne                                                            | 3   |
|----|------|--------|----------------------------------------------------------------------|-----|
| 1  | .1.  | Cel i  | struktura dokumentu                                                  | 3   |
| 1  | .2.  | Odb    | iorcy produktu                                                       | 3   |
| 1  | .3.  | Zakr   | es produktu                                                          | 3   |
| 1  | .4.  | Skró   | ty pojęć                                                             | 3   |
| 1  | .5.  | Stos   | owane style czcionek                                                 | 3   |
| 1  | .6.  | Stos   | owane symbole                                                        | 4   |
| 1  | .7.  | Odw    | vołania                                                              | 4   |
| 2. | Wp   | rowa   | dzenie                                                               | 4   |
| 3. | Wy   | maga   | nia                                                                  | 4   |
| 4. | Role | e użyt | tkowników                                                            | 5   |
| 5. | Ogć  | ólne z | asady obsługi aplikacji                                              | 5   |
| 5  | .1.  | Uruc   | chomienie aplikacji                                                  | 5   |
| 5  | .2.  | Pulp   | it pracy aplikacji                                                   | 5   |
| 5  | .3.  | Stan   | dardowe elementy aplikacji                                           | 6   |
| 5  | .4.  | Poru   | ıszanie się między aplikacjami                                       | 9   |
| 6. | Dor  | adcy   | restrukturyzacyjni                                                   | .10 |
| 6  | .1.  | Zakł   | adka Doradcy                                                         | .11 |
|    | 6.1. | .1.    | Widok listy doradców restrukturyzacyjnych                            | .11 |
|    | 6.1. | .2.    | Wyszukiwanie doradców restrukturyzacyjnych                           | .12 |
|    | 6.1. | .3.    | Informacje szczegółowe o wybranym doradcy                            | .13 |
|    | 6.1. | .4.    | Dodanie doradcy restrukturyzacyjnego                                 | .16 |
|    | 6.1. | .5.    | Edycja danych doradcy restrukturyzacyjnego                           | .18 |
|    | 6.1. | .5.1.  | Zawieszanie doradcy restrukturyzacyjnego                             | .20 |
|    | 6.1. | .5.2.  | Wykreślanie doradcy restrukturyzacyjnego                             | .22 |
|    | 6.1. | .6.    | Podgląd prowadzonych postępowań doradcy restrukturyzacyjnego         | .24 |
| 6  | .2.  | Zakł   | adka Prowadzone postępowania                                         | .26 |
|    | 6.2. | .1.    | Widok pełnienia funkcji w prowadzonych postępowaniach                | .26 |
|    | 6.2. | .2.    | Wyszukiwanie z listy pełnienia funkcji w prowadzonych postępowaniach | .26 |
|    | 6.2. | .3.    | Informacje szczegółowe o prowadzonych postępowaniach                 | .27 |
|    | 6.2. | .4.    | Dodanie postępowanie                                                 | .29 |
|    | 6.2. | .5.    | Dodanie postępowania spoza KRZ                                       | .29 |
| 7. | Spis | s tabe | ۱                                                                    | .34 |
| 8. | Spis | s rysu | nków                                                                 | .34 |

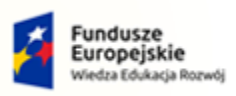

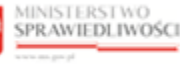

Unia Europejska Europejski Fundusz Społeczny

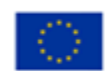

MINISTERSTWO SPRAWIEDLIWOŚCI

Umowa numer 7 z dnia 25 marca 2020 – Budowa, utrzymanie i rozwój Systemu Krajowy Rejestr Zadłużonych.

# 1. Informacje ogólne

#### 1.1. Cel i struktura dokumentu

Celem dokumentu jest przedstawienie informacji o sposobie użytkowania aplikacji *LISTA DORADCÓW RESTRUKTURYZACYJNYCH - ORGAN UPRAWNIONY*.

#### 1.2. Odbiorcy produktu

Odbiorcami dokumentu są użytkownicy korzystający z aplikacji *LISTA DORADCÓW RESTRUKTURYZACYJNYCH - ORGAN UPRAWNIONY*.

#### 1.3. Zakres produktu

Dokument obejmuje swoim zakresem opis funkcjonalności oraz sposób ich użycia przez użytkowników aplikacji LISTA DORADCÓW RESTRUKTURYZACYJNYCH - ORGAN UPRAWNIONY.

#### 1.4. Skróty pojęć

Niniejszy rozdział prezentuje definicje wszystkich pojęć, akronimów i skrótów wykorzystywanych w dokumencie.

| Skrót/Symbol | Znaczenie                                  |
|--------------|--------------------------------------------|
| KRZ          | Krajowy Rejestr Zadłużonych                |
| MT           | Moduł Tożsamość                            |
| LDR          | Lista Doradców Restrukturyzacyjnych        |
| PS           | Portal Sądowy                              |
| Użytkownik   | Użytkownik uprawniony do obsługi aplikacji |

#### Tabela 1 – Skróty i symbole

#### 1.5. Stosowane style czcionek

Nazwy poszczególnych elementów aplikacji (takich jak okna, przyciski, komunikaty) są wyróżniane stylem czcionki:

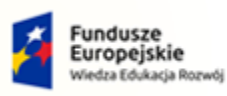

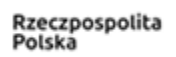

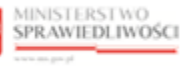

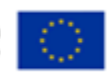

MINISTERSTWO SPRAWIEDLIWOŚCI www.edus.gov.pl

Umowa numer 7 z dnia 25 marca 2020 – Budowa, utrzymanie i rozwój Systemu Krajowy Rejestr Zadłużonych.

GJJ CO

Tabela 2 – Style czcionek

| Styl czcionki     | Znaczenie                              |
|-------------------|----------------------------------------|
| KRZ               | Nazwa aplikacji, programu lub tablicy  |
| Administracja     | Oznaczenie nazwy okna                  |
| Start             | Oznaczenie polecenia w menu            |
| ENTER             | Oznaczenie klawisza                    |
| ОК                | Oznaczenie przycisku                   |
| Fraz wyszukiwania | Nazwa pola, tekst komunikatu aplikacji |
| ROLE_MT_SYSOPER   | Oznaczenie roli, uprawnienia           |

#### 1.6. Stosowane symbole

W dokumencie stosowane są też następujące symbole graficzne:

Tabela 3 – Symbole

| Symbole | Znaczenie                                                                                               |
|---------|----------------------------------------------------------------------------------------------------|
| Q       | Uwaga bardzo ważna dla realizacji zadania z punktu widzenia aplikacji<br>lub z przyczyn merytorycznych. |
|         | Informacja pomocnicza.                                                                                  |

#### 1.7. Odwołania

[1] Podręcznik użytkownika wewnętrznego Modułu Tożsamość.

## 2. Wprowadzenie

LISTA DORADCÓW RESTRUKTURYZACYJNYCH – ORGAN UPRAWNIONY umożliwia zarządzanie:

- listą doradców restrukturyzacyjnych,
- doświadczeniem doradców restrukturyzacyjnych.

## 3. Wymagania

Praca z aplikacją *LISTA DORADCÓW RESTRUKTURYZACYJNYCH - ORGAN UPRAWNIONY* wymaga dostępu przez użytkownika do przeglądarki internetowej z włączoną obsługą plików cookies.

Zalecane wersje przeglądarek: Chrome (96+), Firefox (94+), Safari (13+) lub Microsoft Edge (95+).

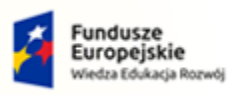

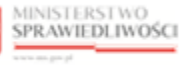

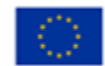

MINISTERSTWO SPRAWIEDLIWOŚCI

Umowa numer 7 z dnia 25 marca 2020 – Budowa, utrzymanie i rozwój Systemu Krajowy Rejestr Zadłużonych.

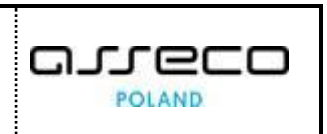

# 4. Role użytkowników

Aplikacja *LISTA DORADCÓW RESTRUKTURYZACYJNYCH - ORGAN UPRAWNIONY* wykorzystuje role zdefiniowane w poniższej tabeli, które określają dostępność użytkowników do funkcjonalności aplikacji:

Tabela 4 – Skróty i symbole

| Rola             | Opis                                            |
|------------------|-------------------------------------------------|
| ROLE_LDR_SYSOPER | Inne czynności nie związane z administrowaniem. |

# 5. Ogólne zasady obsługi aplikacji

Korzystanie z aplikacji *LISTA DORADCÓW RESTRUKTURYZACYJNYCH - ORGAN UPRAWNIONY* jest możliwe po zalogowaniu się użytkownika do *PORTALU APLIKACYJNEGO*. Sposób logowania się jest opisany w Podręczniku użytkownika wewnętrznego Modułu Tożsamość ([1]).

#### 5.1. Uruchomienie aplikacji

Po zalogowaniu się do PORTALU APLIKACYJNEGO uruchom aplikację LISTA DORADCÓW RESTRUKTURYZACYJNYCH.

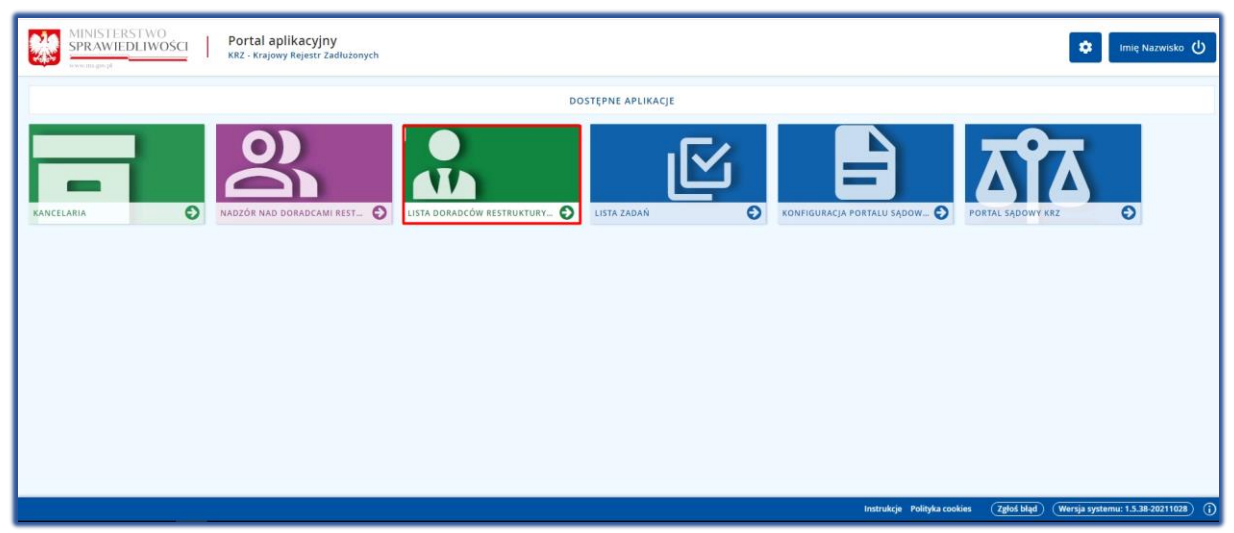

Rysunek 1 - Portal aplikacyjny - strona główna

#### 5.2. Pulpit pracy aplikacji

Okno pulpitu aplikacji *LISTA DORADCÓW RESTRUKTURYZACYJNYCH – ORGAN UPRAWNIONY* składa się z czterech głównych sekcji: menu nawigacyjne (1), obszar roboczy (2), obszar użytkownika (3), obszar opcji dodatkowych (4).

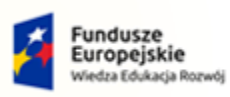

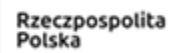

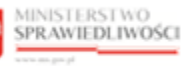

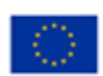

MINISTERSTWO SPRAWIEDLIWOŚCI

# Umowa numer 7 z dnia 25 marca 2020 – Budowa, utrzymanie i rozwój Systemu Krajowy Rejestr Zadłużonych.

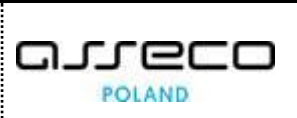

Lista doradców restrukturyzacyjnych - Organ uprawniony MINISTERSTWO SPRAWIEDLIWOŚCI 🏭 🏟 Imię = DUŁ ZARZĄDZANIA LISTĄ DORADCÓW RESTRUKTURYZACYJNYCH ista doradców estrukturyzacyjnych DORADCY RESTRUKTURYZACYJNI Doradcy restrukturyzacyjn 2 Doradcy Pre 1 LISTA DORADCÓW RESTRUKTURYZACYJNYCH OPCJE Nazwisko i imię 11 Nr licencii / decyzii Mieis Testowy Jan 1 Łódź Testowy Michał 2 Lublin 1495 Testowa Joanna Warszawa Tostowa Iulia Warezawa Testowa Agata ◎ 4 1 2 3 4 5 ▷ ▷ 5 ~ INFORMACIA

Rysunek 2 – Lista Doradców Restrukturyzacyjnych – Organ Uprawniony – strona główna

Tabela 5 – Opis obszarów roboczych pulpitu aplikacji LDR

| Obszary okna                | Opis                                                                                           |  |  |
|-----------------------------|------------------------------------------------------------------------------------------------|--|--|
| Menu nawigacyjne            | Dostęp do funkcji aplikacji np.: Lista doradców restrukturyzacyjnych.                          |  |  |
| Obszar roboczy              | Główny obszar pracy w aplikacji umożliwiający zarządzanie listą doradców restrukturyzacyjnych. |  |  |
| Obszar użytkownika          | Obszar informacji o: profilu użytkownika, ustawień aplikacji.                                  |  |  |
| Obszar opcji<br>dodatkowych | Obszar z opcjami dodatkowymi: wyszukiwanie, opcje, informacje.                                 |  |  |

#### 5.3. Standardowe elementy aplikacji

Aplikacja została wyposażona w kilka typów pól do wypełnienia różniące się sposobem umieszczania w nich informacji:

1. Pola opisowe, w których informacje wpisuje się odręcznie, np. Opis:

Opis adresu

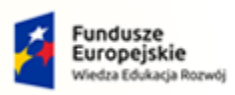

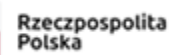

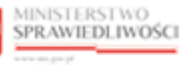

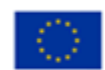

MINISTERSTWO SPRAWIEDLIWOŚCI

Umowa numer 7 z dnia 25 marca 2020 – Budowa, utrzymanie i rozwój Systemu Krajowy Rejestr Zadłużonych.

#### Rysunek 3 – Pole opisowe

2. Klawisz nawigacji np. wstecz:

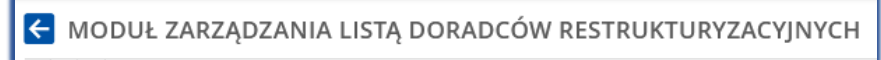

Rysunek 4 – Klawisz nawigacji

3. Pola wyboru:

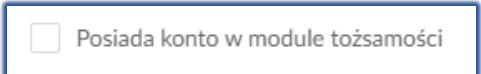

Rysunek 5 – Pole wyboru

4. Pola słownikowe, w których informacje umieszcza się poprzez rozwinięcie i wybór jednej z pozycji, np. Pełnienie funkcji:

| ełnienie funkcji |   |
|------------------|---|
| Wybierz          | ^ |
| W toku           |   |
| Zakończone       |   |

Rysunek 6 – Pole słownikowe

5. Pola z ikonką kalendarza, tj. wszystkie pola, które wymagają umieszczenia daty. Umożliwiają one wpisanie wartości w określonym formacie dd.mm.rrrr lub wybranie z listy rozwijanej poprzez użycie ikony np. Po dacie urodzenia:

| Data urodzenia  |            |          |    |        |    |    |  |  |
|-----------------|------------|----------|----|--------|----|----|--|--|
| þd.mm           | þd.mm.yyyy |          |    |        |    |    |  |  |
| <               | Cz         | Czerwiec |    | 2021 🗸 |    | >  |  |  |
| Pn              | Wt         | Śr       | Cz | Pt     | Sb | Nd |  |  |
| 31              | 1          | 2        | 3  | 4      | 5  | 6  |  |  |
| 7               | 8          | 9        | 10 | 11     | 12 | 13 |  |  |
| 14              | 15         | 16       | 17 | 18     | 19 | 20 |  |  |
| 21              | 22         | 23       |    |        |    |    |  |  |
| 28              |            |          |    |        |    |    |  |  |
| Dzisiaj Wyczyść |            |          |    |        |    |    |  |  |

Rysunek 7 – Pole z możliwością wprowadzania daty

6. Przycisk opcji dodatkowych:

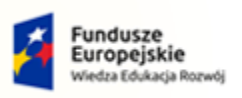

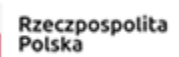

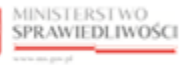

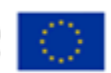

Umowa numer 7 z dnia 25 marca 2020 – Budowa, utrzymanie i rozwój Systemu Krajowy Rejestr Zadłużonych.

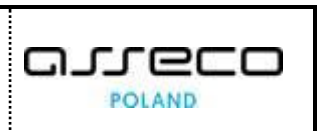

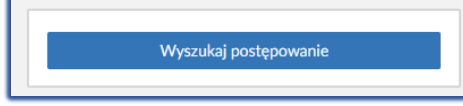

Rysunek 8 – Przycisk opcji dodatkowych

Dodatkowe akcje dostępne dla użytkownika np. Pokaż:

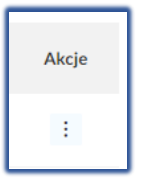

Rysunek 9 – Opcje akcji

Aplikacja potwierdza wykonanie wybranych czynności przez wyświetlenie wiadomości systemowych:

Zmieniono dane doradcy restrukturyzacyjnego

Wykreślono doradcę restrukturyzacyjnego

```
Rysunek 10 - Wiadomości systemowe
```

Akcje dostępne dla użytkownika są umieszczane w obszarze komunikatów i opcji dodatkowych panelu okna aplikacji np.: *Opcje* 

| OPCJE                              | OPCJE                        |
|------------------------------------|------------------------------|
| Dodaj doradcę restrukturyzacyjnego | Dodaj postępowanie spoza KRZ |

Użytkownik posiada możliwość wyszukiwania danych wyświetlonych na ekranie przez wpisanie w pola żądanych kryteriów:

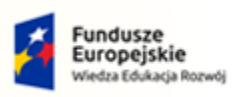

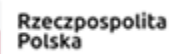

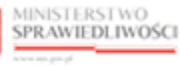

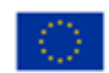

| MINISTERSTWO<br>SPRAWIEDLIWOŚCI<br>w w katal gowysł | POLAND |
|-----------------------------------------------------|--------|
|-----------------------------------------------------|--------|

| Wyszukiwanie         |                  | 27336       |
|----------------------|------------------|-------------|
| Imię                 |                  |             |
| Nazwisko             |                  |             |
| Numer licencji / dec | yzji o uznaniu k | walifikacji |
| Sygnatura postępow   | ania             |             |
| Nazwa sądu           |                  |             |
| Wprowadź lub v       | vybierz          | :           |
| Pełnienie funkcji    |                  |             |
| Wybierz              |                  | ~           |
|                      | Wyszukaj         |             |
|                      | Wyczyść          |             |

Rysunek 11 - Okno wyszukiwania

#### 5.4. Poruszanie się między aplikacjami

Użytkownik znajdujący się w aplikacji *LISTA DORADCÓW RESTRUKTURYZACYJNYCH – ORGAN UPRAWNIONY* może przejść do innych aplikacji systemu *KRZ* wykorzystując ikonę **Aplikacje**.

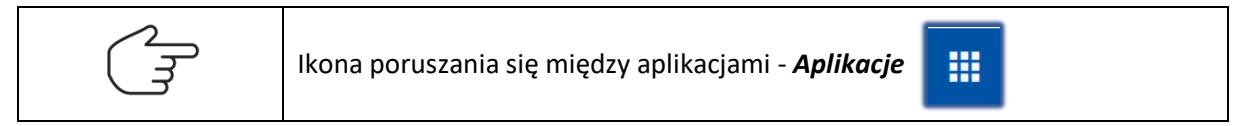

Przejście do innej aplikacji systemu KRZ wymaga wykonania następujących kroków:

1. Naciśnij ikonę *Aplikacje* w obszarze użytkownika okna aplikacji *LISTA DORADCÓW RESTRUKTURYZACYJNYCH – ORGAN UPRAWNIONY* 

| = | MINISTERSTWO<br>SPRAWIEDLIWOŚCI | Lista doradców restrukturyzacyjnych - Organ uprawniony<br>KRZ - Krajowy Rejestr Zadłużonych | <b></b> * | Imię Nazwisko 🔱 |
|---|---------------------------------|---------------------------------------------------------------------------------------------|-----------|-----------------|
| _ |                                 |                                                                                             |           |                 |

Rysunek 12 - Ikona przejścia do innych aplikacji systemu KRZ

2. Z dostępnej listy wybierz aplikację, z której chcesz skorzystać, np. Kancelaria.

|                              | Lista doradców restrukturyzacyjnych - Organ uprav<br>KRZ - Krajowy Rejestr Zadłużonych | vniony                                                         | 🕸 Imię Nazwisko 🔱 |
|------------------------------|----------------------------------------------------------------------------------------|----------------------------------------------------------------|-------------------|
| A Lista doradców             | MODUŁ ZARZADZANIA LISTA DORADCÓW RESTRUKTURYZACYJN                                     | Kancelaria                                                     | 0                 |
| restrukturyzacyjnych         |                                                                                        | 😤 Nadzór nad doradcami restrukturyzacyjnymi - Organ uprawniony | eu ;              |
| l Doradcy restrukturyzacyjni | DORADCY RESTRUKTURYZACYJNI                                                             | ビ Lista Zadań                                                  |                   |
|                              | Zarządzanie listą doradców restrukturyzacyjnych.                                       | 🖹 Konfiguracja Portalu Sądowego                                |                   |
|                              | Doradcy Prowadzone postępowania                                                        | 환 Portal Sądowy KRZ                                            |                   |

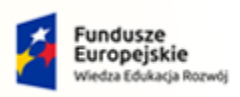

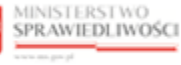

Unia Europejska Europejski Fundusz Społeczny

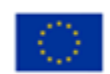

MINISTERSTWO SPRAWIEDLIWOŚCI www.ens.govgl

|--|

#### Rysunek 13 - Wybór aplikacji z dostępnej listy

3. Wybierz przycisk Wyjdź.

| MODUŁ ZARZĄDZANIA LISTĄ DORADCÓW                 | / RESTRUKTURYZACYJNYCH                                                              |                                | , <sup>2</sup> 0                                |
|--------------------------------------------------|-------------------------------------------------------------------------------------|--------------------------------|-------------------------------------------------|
| DORADCY RESTRUKTURYZA                            | CYJNI                                                                               |                                |                                                 |
| Zarządzanie listą doradców restrukturyzacyjnych. |                                                                                     |                                |                                                 |
| Doradcy Prowadzone postępowania                  |                                                                                     |                                |                                                 |
| LISTA DORADCÓW RESTRUKTURYZ                      | ACYJNYCH                                                                            |                                |                                                 |
| Nazwisko i imię 11 Nr I                          | POTWIERDZENIE                                                                       | × walifikowany †↓ Akcje        | OPCJE                                           |
| Testowy Jan 1                                    | Czy na pewno wyjść z aplikacji Lista doradców restrukturyzacyjnych - Organ uprawnio | יער?<br>:                      | Dodaj doradcę restrukturyzacyjnego              |
| Testowy Michał 2                                 | WYJDŹ ANULU                                                                         | y .                            | Wyszukiwanie                                    |
| Testowa Joanna 4                                 | Warszawa 🗸                                                                          |                                | Nazwisko                                        |
| Testowa Julia 5                                  | Warszawa 🗸                                                                          | 1                              | Mieiscowość                                     |
| Testowa Agata ó                                  | Piaseczno                                                                           | ✓ :                            |                                                 |
|                                                  |                                                                                     | 4 1 2 3 4 5 Þ Þ <del>5 v</del> | Numer licencji / decyzji o uznaniu kwalifikacji |

Rysunek 14 - Potwierdzenie wyjścia z aplikacji

4. Wyświetli się aplikacja, która została wybrana.

| MINISTERSTWO     SPRAWIEDLIWOŚCI     KRZ - Krajowy Rejestr Zadłużonych                                                                                                    | 💐 🏢 🏟 Nazwisko Imię ()                                                                          |
|----------------------------------------------------------------------------------------------------|-------------------------------------------------------------------------------------------------|
| PULPIT                                                                                                    | 11                                                                                              |
| PULPIT                                                                                                    |                                                                                                 |
| Pisma oczekujące na emisję                                                                                                    | Nowa korespondencja przychodząca                                                                |
| Carla k pisma: BY1B/GR/8/2021/5<br>Nadawca: Sąd Rejonowy w Bydgoszczy XV Wydział Gospodarczy 19 min                                                                                                    | Znak pisma: KRZ-RE/20210823/101501675349/20003/101/3F403E3A<br>Nadawca: Nowakowski Jurek 37 min |
| Cak pisma: GW1G/GR/5/2021/5<br>Nadawca: Sąd Rejonowy w Gorzowie Wielkopolskim V Wydział Gospodarczy 34 min                                                                                                    | Znak pisma: KRZ-RE/20210818/144217591444/20004/103/3B3C3D35                                     |
| Carl And And Anton Anton | Znak pisma: KRZ-RE/20210823/094011974096/20004/103/3C3D3B37<br>Nadawca: Nowakowski Jurek        |
| Znak pisma: GW1G/GR/2/2021/5     Nadawca: Sąd Rejonowy w Gorzowie Wielkopolskim V Wydział Gospodarczy                                                                                                    | Znak pisma: KRZ-RE/20210823/093703509852/20003/101/393A3B33<br>Nadawca: KUNICKA AGNIESZKA       |

Rysunek 15 - Przejście do Kancelarii

# 6. Doradcy restrukturyzacyjni

Aplikacja *LISTA DORADCÓW RESTRUKTURYZACYJNYCH – ORGAN UPRAWNIONY* umożliwia prowadzenie listy doradców restrukturyzacyjnych obejmującą zarówno osoby, którym przyznano licencję doradcy restrukturyzacyjnego, jak również osoby posiadające decyzję o uznaniu kwalifikacji w zawodzie, przyznaną na podstawie odrębnych przepisów.

W niniejszym rozdziale zostały opisane czynności związane z obsługą aplikacji LISTA DORADCÓW RESTRUKTURYZACYJNYCH – ORGAN UPRAWNIONY.

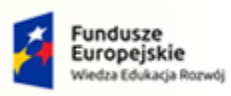

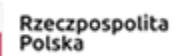

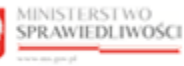

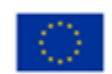

MINISTERSTWO SPRAWIEDLIWOŚCI

Umowa numer 7 z dnia 25 marca 2020 – Budowa, utrzymanie i rozwój Systemu Krajowy Rejestr Zadłużonych.

#### 6.1. Zakładka Doradcy

#### 6.1.1. Widok listy doradców restrukturyzacyjnych

W celu wyświetlenia widoku listy doradców należy wykonać następujące czynności:

- 1. Uruchom aplikację LISTA DORADCÓW RESTRUKTURYZACYJNYCH ORGAN UPRAWNIONY.
- 2. Z menu funkcji aplikacji wybierz opcję *Lista doradców Restrukturyzacyjnych,* a następnie *Doradcy restrukturyzacyjni*.

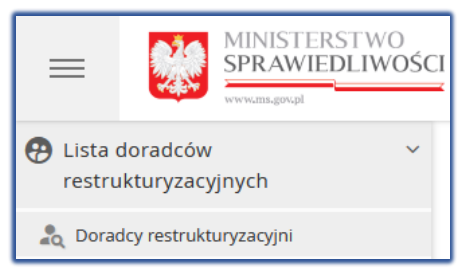

Rysunek 16 - Panel Lista doradców restrukturyzacyjnych – Doradcy restrukturyzacyjni

3. W zakładce *Doradcy* zostanie wyświetlona lista doradców restrukturyzacyjnych:

| ODUŁ ZARZĄDZANIA LISTĄ I          | DORADCÓW RESTRUKTURYZACYJI | чүсн           |               |                  |         |                                                                                                    |
|-----------------------------------|----------------------------|----------------|---------------|------------------|---------|----------------------------------------------------------------------------------------------------|
| rządzanie listą doradców restrukt | uryzacyjnych.              |                |               |                  |         |                                                                                                    |
| Doradcy Prowadzone po             |                            |                |               |                  |         |                                                                                                    |
| Nazwisko i imię 11                | Nr licencji / decyzji      | Miejscowość †↓ | Zawieszony 11 | Kwalifikowany 11 | Akcje   | OPCJE                                                                                                    |
| Testowy Jan                       | 1                          | Łódź           | ~             |                  | :       | Dodaj doradcę restrukturyzacyjnego                                                                                                    |
| Testowy Michał                    | 2                          | Lublin         |               | $\checkmark$     | :       | Wuszukiwania 1402                                                                                                    |
| Testowa Julia                     | 4                          | Warszawa       | ~             |                  | :       | Nazwisko                                                                                                    |
| Testowa Beata                     | 5                          | Warszawa       | ~             |                  | :       | Miaircounté                                                                                                    |
| Testowa Julia                     | 6                          | Piaseczno      |               | $\checkmark$     | :       |                                                                                                    |
|                                   |                            |                | К <           | 1 2 3 4 5        | ▷ N 5 ∨ | Numer licencji / decyzji o uznaniu kwalifikacji                                                                                                    |
|                                   |                            |                |               |                  |         | Liczba postępowań od do<br>Posiada tytuł kwalifikowanego doradcy<br>restrukturyzacyjnego<br>Ma zawieszone uprawnienia z licencji<br>Posiada konto w Module Tożsamość<br>Wyszukaj<br>Wyczyść |
|                                   |                            |                |               |                  |         | INFORMACIA<br>Aby wysakać doradcę restrukturyzacyjnego, wprowadź<br>wartości w wybranych polach panelu wysakikwania,<br>a następnie uży przycisku Wyszukaj.                                 |

Rysunek 17 - Okno Lista doradców restrukturyzacyjnych

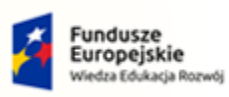

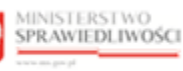

Unia Europejska Europejski Fundusz Społeczny

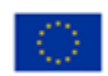

| MINISTERSTWO<br>SPRAWIEDLIWOŚCI | Umowa numer 7 z dnia 25 marca 2020 – Budowa, utrzymanie i<br>rozwój Systemu Krajowy Rejestr Zadłużonych. |  |
|---------------------------------|----------------------------------------------------------------------------------------------------|--|
|---------------------------------|----------------------------------------------------------------------------------------------------|--|

| Okno listy doradców restrukturyzacyjnych w            | kolumnie <i>Akcje</i> zawiera |
|-------------------------------------------------------|-------------------------------|
| dodatkowe działania dostępne dla uzytkownika:         | Akcje                         |
| <ul> <li>Akcje.</li> <li>Pokaż,</li> </ul>            | Q Pokaż                       |
| <ul> <li>Zmień dane,</li> </ul>                       | 🖉 Zmień dane                  |
| <ul> <li>Widoki:</li> </ul>                           | Widoki                        |
| <ul> <li>Postępowania.</li> </ul>                     | 🔗 Postępowania                |
| Menu funkcji aplikacji rozwija się po użyciu przycisł | ku: 📃                         |

#### 6.1.2. Wyszukiwanie doradców restrukturyzacyjnych

Aplikacja *LISTA DORADCÓW RESTRUKTURYZACYJNYCH – ORGAN UPRAWNIONY* umożliwia wyszukanie doradców z listy doradców restrukturyzacyjnych wg kryteriów takich, jak np.:

- a. Nazwisko,
- b. Miejscowość,
- c. Numer licencji / decyzji o uznaniu kwalifikacji,
- d. Miejscowość,
- e. Lista postępowań (od do),

W celu wyszukania doradcy z listy należy wykonać następujące czynności:

- 1. Wyświetl widok listy doradców (rozdział 6.1).
- 2. W oknie *Wyszukiwanie* w kryteriach wyszukania wprowadź stosowne dane i wybierz przycisk *Wyszukaj.*

| Wys    | zukiwanie 1487                                                |
|--------|---------------------------------------------------------------|
| Nazw   | isko                                                          |
| Miejs  | cowość                                                        |
| Nume   | er licencji / decyzji o uznaniu kwalifikacji                  |
| Liczba | a postępowań od do                                            |
|        | Posiada tytuł kwalifikowanego doradcy<br>restrukturyzacyjnego |
|        | Ma zawieszone uprawnienia z licencji                          |
|        | Posiada konto w Module Tożsamość                              |
|        | Wyszukaj                                                      |
|        | Wyczyść                                                       |

Rysunek 18 - Okno Wyszukiwanie z listy doradców

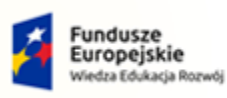

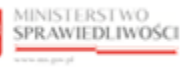

Unia Europejska Europejski Fundusz Społeczny

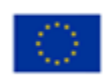

| MINISTERSTWO<br>SPRAWIEDLIWOŚCI<br>www.ens.gov.pl | Umowa numer 7 z dnia 25 marca 2020 – Budowa, utrzymanie i<br>rozwój Systemu Krajowy Rejestr Zadłużonych. |  |
|---------------------------------------------------|----------------------------------------------------------------------------------------------------|--|
|---------------------------------------------------|----------------------------------------------------------------------------------------------------|--|

|        | Dodatkowymi parametrami, w formie pól wyboru, jakie można zastosować podczas wyszukiwania doradców są kryteria:                                                                                                    |                              |  |
|--------|----------------------------------------------------------------------------------------------------|------------------------------|--|
| E<br>E | <ul> <li>Posiada tytuł kwalifikowanego</li> <li>Ma zawieszone<br/>uprawnienia z licencji</li> <li>Posiada konto w Module<br/>Tożsamość</li> <li>Zaznaczenie opcji Posiada konto<br/>w Module Tożsamość powoduje<br/>wyświetlenie dodatkowego pola<br/>opisowego Identyfikator konta.</li> </ul> | doradcy restrukturyzacyjnego |  |

#### 6.1.3. Informacje szczegółowe o wybranym doradcy

Aplikacja *LISTA DORADCÓW RESTRUKTURYZACYJNYCH – ORGAN UPRAWNIONY* umożliwia prezentowanie informacji o wybranym doradcy.

W celu wyświetlenia szczegółowych informacji o doradcy należy wykonać następujące czynności:

- 1. Wyświetl widok listy doradców (rozdział 6.1).
- 2. Wyszukaj doradcę z listy (rozdział 6.1.2).
- 3. Dla danego doradcy w polu Akcja wybierz opcję Pokaż.

| MODUŁ ZARZĄDZANIA LISTĄ                                                                                  | DORADCÓW RESTRUKTURYZACYJ                                       | NYCH           |                                |                                                 |
|----------------------------------------------------------------------------------------------------|-----------------------------------------------------------------|----------------|--------------------------------|-------------------------------------------------|
| DORADCY RESTRUKT<br>Zarządzanie listą doradców restrukt<br>Doradcy Prowadzone po<br>LISTA DORADCÓW RESTR | TURYZACYJNI<br>uryzacyjnych.<br>sstępowania<br>RUKTURYZACYJNYCH |                |                                |                                                 |
| Nazwisko i imię ↑↓                                                                                       | Nr licencji / decyzji                                           | Miejscowość ↑↓ | Zawieszony 11 Kwalifikowany 11 | Akcje OPCJE                                     |
| Testowy Jan                                                                                              | 1                                                               | Łódź           | $\checkmark$                   | Dodaj doradcę restrukturyzacyjnego              |
| Testowy Michał                                                                                           | 2                                                               | Lublin         | $\checkmark$                   | Akcje                                           |
| Testowa Julia                                                                                            | 4                                                               | Warszawa       | $\checkmark$                   | ⊘ Zmień dane sko                                |
| Testowa Beata                                                                                            | 5                                                               | Warszawa       | $\checkmark$                   | Widoki                                          |
| Testowa Julia                                                                                            | 6                                                               | Piaseczno      | $\checkmark$                   | , Postępowania powosc                           |
|                                                                                                    |                                                                 |                |                                | Numer licencji / decyzji o uznaniu kwalifikacji |

Rysunek 19 – Pole Akcja - Pokaż

- 4. Zostanie wyświetlone okno *Podgląd doradcy < Imię Nazwisko>* z zakładkami:
  - a. Dane podstawowe (Rysunek 20)
  - b. Dane kontaktowe (Rysunek 21)
  - c. Dodatkowe kwalifikacje doradcy (Rysunek 22),

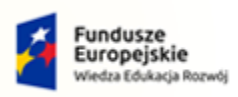

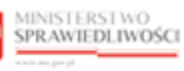

Unia Europejska Europejski Fundusz Społeczny

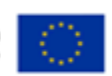

MINISTERSTWO SPRAWIEDLIWOŚCI www.ens.gov.sł

Umowa numer 7 z dnia 25 marca 2020 – Budowa, utrzymanie i rozwój Systemu Krajowy Rejestr Zadłużonych.

- d. Postępowania, w których osoba pełni funkcję (Rysunek 23),
- e. Inne (Rysunek 24).

| Podgląd doradcy Jan               | Testowy             |                                |                                             |       | ×   |
|-----------------------------------|---------------------|--------------------------------|---------------------------------------------|-------|-----|
| Dane podstawowe                   | Dane kontaktowe     | Dodatkowe kwalifikacje doradcy | Postępowania, w których osoba pełni funkcję | Inne  |     |
| lmię i nazwisko<br>Jan Testowy    |                     |                                |                                             |       |     |
| PESEL<br>04292670684              |                     |                                |                                             |       |     |
| Miejsce urodzenia<br><b>Toruń</b> |                     |                                | Data urodzenia<br>01.01.1900                |       |     |
| Numer licencji doradcy r<br>1     | estrukturyzacyjnego |                                | Data uzyskania licencji<br>24.10.2008       |       |     |
| Kwalifikowany doradca n<br>Nie    | estrukturyzacyjny   |                                |                                             |       |     |
| Status<br>Aktywny                 |                     |                                |                                             |       |     |
|                                   |                     |                                |                                             | Zamkr | nij |

Rysunek 20 – Zakładka Dane podstawowe

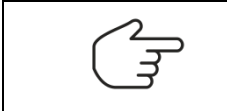

Widoczność wszystkich zakładek możliwa jest pod warunkiem uzupełnienia wszystkich pól dotyczących danych doradcy restrukturyzacyjnego.

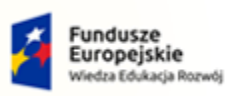

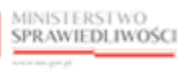

Unia Europejska Europejski Fundusz Społeczny

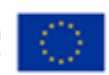

MINISTERSTWO SPRAWIEDLIWOŚCI www.cms.gov.pl

| مىرەرە |
|--------|
| POLAND |

| Dane podstawowe         | Dane kontaktowe | Dodatkowe kwalifikacje doradcy | Postępowania, w któ | órych osoba pełni funkcję | Inne |
|-------------------------|-----------------|--------------------------------|---------------------|---------------------------|------|
| Adres do doręczeń elekt | ronicznych      |                                |                     |                           |      |
| Nie podano              |                 |                                |                     |                           |      |
| Numer telefonu          |                 |                                |                     |                           |      |
| 796 980 697             |                 |                                |                     |                           |      |
| Opis adresu             |                 |                                |                     |                           |      |
| ul. Krokusowa 3 lok.    | 102             |                                |                     |                           |      |
| Ulica                   |                 |                                | Nr budynku          | Nr lokalu                 |      |
| Posta                   |                 |                                | 12                  | 12                        |      |
| Kod pocztowy            |                 |                                | Miejscowość         |                           |      |
| 92-101                  |                 |                                | Łódź                |                           |      |
| Państwo                 |                 |                                |                     |                           |      |
| Polska                  |                 |                                |                     |                           |      |

Rysunek 21 - Zakładka Dane kontaktowe

| Podgląd doradcy Jan Te                 | estowy          |                                |                                             | ×       |
|----------------------------------------|-----------------|--------------------------------|---------------------------------------------|---------|
| Dane podstawowe                        | Dane kontaktowe | Dodatkowe kwalifikacje doradcy | Postępowania, w których osoba pełni funkcję | Inne    |
| Inne<br>Dodatkowe kursy                |                 |                                |                                             |         |
| Znajomość języków obcyc<br>j.niemiecki | h               |                                |                                             |         |
|                                        |                 |                                |                                             |         |
|                                        |                 |                                |                                             | Zamknij |

Rysunek 22 - Zakładka Dane kwalifikacyjne doradcy

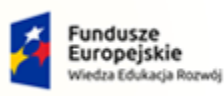

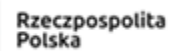

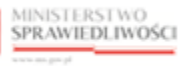

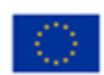

MINISTERSTWO SPRAWIEDLIWOŚCI

Umowa numer 7 z dnia 25 marca 2020 – Budowa, utrzymanie i rozwój Systemu Krajowy Rejestr Zadłużonych.

| Dane podstawowe       | Dane kontaktowe | Dodatkowe kwalifikacje doradcy | Postępowania, w których osoba pełni funkcję | Inne              |
|-----------------------|-----------------|--------------------------------|---------------------------------------------|-------------------|
| Sygnatura postępowani | ia †↓           | Nazwa sądu t                   |                                             | Pełnienie funkcji |
| XIV GUp 12/19         |                 | Sąd Rejonowy o                 | lla Łodzi-Śródmieścia w Łodzi               | W ТОКU            |
| XIV GUp 227/18        |                 | Sąd Rejonowy o                 | lla Łodzi-Śródmieścia w Łodzi               | W ТОКU            |
| XIV GUp 153/19        |                 | Sąd Rejonowy o                 | lla Łodzi-Śródmieścia w Łodzi               | ZAKOŃCZONE        |
| XIV GUp 101/19        |                 | Sąd Rejonowy o                 | lla Łodzi-Śródmieścia w Łodzi               | W ТОКU            |
| XIV GUp 100/19        |                 | Sąd Rejonowy o                 | lla Łodzi-Śródmieścia w Łodzi               | W ТОКU            |
|                       |                 |                                | K 0                                         | 1 2 3 4 5 ▷ ▷     |

Rysunek 23 – Zakładka Postępowania, w których osoba pełni funkcję

| Podgląd doradcy Jan 1             | Festowy         |                                |                                             |      | ×       |
|-----------------------------------|-----------------|--------------------------------|---------------------------------------------|------|---------|
| Dane podstawowe<br>Uwagi<br>Uwaga | Dane kontaktowe | Dodatkowe kwalifikacje doradcy | Postępowania, w których osoba pełni funkcję | Inne |         |
|                                   |                 |                                |                                             |      | Zamknij |

Rysunek 24 - Zakładka Inne

#### 6.1.4. Dodanie doradcy restrukturyzacyjnego

Aplikacja *LISTA DORADCÓW RESTRUKTURYZACYJNYCH – ORGAN UPRAWNIONY* umożliwia dodanie doradcy do listy doradców restrukturyzacyjnych. Informacje o doradcy restrukturyzacyjnym dodawane są w sekcjach:

- a. Dane doradcy restrukturyzacyjnego:
  - Dane podstawowe,
  - Dane kontaktowe,
- b. Dodatkowe kwalifikacje doradcy.

W celu dodania nowego doradcy restrukturyzacyjnego wykonaj następujące czynności:

- 1. Wyświetl widok listy doradców (rozdział 6.1).
- 2. W oknie Opcje wybierz **Dodaj doradcę restrukturyzacyjnego**.

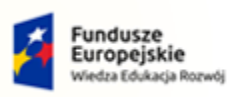

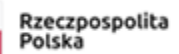

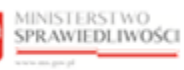

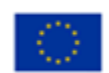

MINISTERSTWO SPRAWIEDLIWOŚCI ww.ms.gov.pl

Umowa numer 7 z dnia 25 marca 2020 – Budowa, utrzymanie i rozwój Systemu Krajowy Rejestr Zadłużonych.

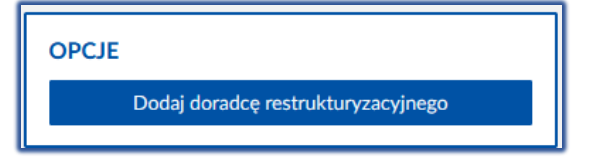

Rysunek 25 - Okno Opcje - Dodaj doradcę restrukturyzacyjnego

3. W wyświetlonym oknie Dane doradcy restrukturyzacyjnego wprowadź informacje o nowym doradcy.

| NE DORADCY RESTRUKTURYZACYJNEGO                                                          |                                                     |                              |                  |                                   |            | Nawigacja                                                                                   |
|------------------------------------------------------------------------------------------|-----------------------------------------------------|------------------------------|------------------|-----------------------------------|------------|---------------------------------------------------------------------------------------------|
| ane podstawowe                                                                           |                                                     |                              |                  |                                   |            | Wróć do listy doradców restruktury                                                          |
| Imiç                                                                                     | Nazwisko                                            |                              |                  |                                   |            |                                                                                             |
|                                                                                          |                                                     |                              |                  |                                   |            | INFORMACJA                                                                                  |
| PESEL                                                                                    | Miejsce urodzenia                                   | Data uro                     | odzenia          |                                   | -          | Wprowadź dane doradcy restrukturyzacyjneg<br>Poszczególne pozycje w polu Numer telefonu     |
|                                                                                          |                                                     | dd.m                         | m.mr             |                                   | 8          | wprowadzaniu oddzielać przecinkiem lub klaw<br>Jeśli chcesz zrezygnować z edytowania darwci |
| Podstawa posladanych uprawnień                                                           | Numer licencji                                      | Data uzy                     | yskania licencji |                                   | 8          | Zrezygnuj z dodania doradcy.                                                                |
| Liverga V                                                                                |                                                     |                              |                  |                                   | 0          |                                                                                             |
| ane kontaktowe                                                                           |                                                     |                              |                  |                                   |            |                                                                                             |
| Numer teleforu                                                                           |                                                     |                              |                  |                                   |            |                                                                                             |
|                                                                                          |                                                     |                              |                  |                                   |            |                                                                                             |
| Adres do doreczeń elektronicznych'                                                       |                                                     |                              |                  |                                   |            |                                                                                             |
|                                                                                          |                                                     |                              |                  |                                   |            |                                                                                             |
| Opis adresu                                                                              |                                                     |                              |                  |                                   |            |                                                                                             |
|                                                                                          |                                                     |                              |                  |                                   |            |                                                                                             |
| 18-2                                                                                     |                                                     | No. burd and a               |                  | Martala.                          |            |                                                                                             |
| oica -                                                                                   |                                                     | NF DUDYNKU                   |                  | THE PORTED                        |            |                                                                                             |
| Kod pocztowy                                                                             | Miejscowość                                         |                              |                  |                                   |            |                                                                                             |
|                                                                                          |                                                     |                              |                  |                                   |            |                                                                                             |
| Państwo                                                                                  |                                                     |                              |                  |                                   |            |                                                                                             |
| Polska ~                                                                                 |                                                     |                              |                  |                                   |            |                                                                                             |
| t des de desense à childre class at a later se mans a set 7 als t                        | dansen dala 18 Estano da 2020a e danamarinak alabid | inclusion of IDall, and 2020 |                  | n a desado contributiva de la tel |            |                                                                                             |
| vares do doręczen elektronicznych, o ktorym mowa w arcz pkt 1 us<br>w art.25 tej ustawy. | uwy z onia 16 istopada 2020r. o doręczeniach eleko  | roncznych (Dz.u. poz.2320),  | wpisany do baz   | ry auresow elektronicznych, o k   | lorej mowa |                                                                                             |
| wagi                                                                                     |                                                     |                              |                  |                                   |            |                                                                                             |
|                                                                                          |                                                     |                              |                  |                                   |            |                                                                                             |
|                                                                                          |                                                     |                              |                  |                                   |            |                                                                                             |
|                                                                                          |                                                     |                              |                  |                                   |            |                                                                                             |
|                                                                                          |                                                     |                              |                  |                                   |            |                                                                                             |
| DATKOWE KWALIFIKACJE DORADCY                                                             |                                                     |                              |                  |                                   |            |                                                                                             |
|                                                                                          |                                                     |                              |                  |                                   |            | INFORMACJA                                                                                  |
| ne                                                                                       |                                                     |                              |                  |                                   |            | Poszczególne pozycje w połu Znajomość jęz<br>można przy wprowadzaniu oddziałaj przycie      |
| ne                                                                                       |                                                     |                              |                  |                                   |            | klawiszem tabulacji.                                                                        |
| ne                                                                                       |                                                     |                              |                  |                                   |            |                                                                                             |
| ne                                                                                       |                                                     |                              |                  |                                   |            |                                                                                             |
| ne<br>ujamaść języków abcych                                                             |                                                     |                              |                  |                                   |            | PODSUMOWANIE                                                                                |
| ne<br>ujomość języków obcych                                                             |                                                     |                              |                  |                                   |            | PODSUMOWANIE<br>Dodaj doradce restrukturyza                                                 |
| ne<br>ujumość języków abcych                                                             |                                                     |                              |                  |                                   |            | PODSUMOWANIE<br>Dodaj doradcę restruktur                                                    |
| ne                                                                                       |                                                     |                              |                  |                                   |            | mozna przy wprowadzaniu oddzielać pr<br>klawiszem tabulacji.                                |

Rysunek 26 - Okno Dodanie danych doradcy restrukturyzacyjnego

- a. zaakceptuj wprowadzone zmiany przyciskiem Dodaj doradcę restrukturyzacyjnego.
- 4. Wybierz przycisk Dodaj w oknie Wymagane potwierdzenie.

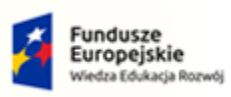

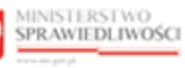

Unia Europejska Europejski Fundusz Społeczny

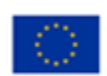

| MINISTERSTWO<br>SPRAWIEDLIWOŚCI | Umowa numer 7 z dnia 25 marca 2020 – Budowa, utrzymanie i<br>rozwój Systemu Krajowy Rejestr Zadłużonych. |  |
|---------------------------------|----------------------------------------------------------------------------------------------------|--|
|                                 |                                                                                                    |  |

|        | W okno Wymagane potwi                      | erdzenie dostępne są przyciski:                                                                     |  |
|--------|--------------------------------------------|----------------------------------------------------------------------------------------------------|--|
| $\sim$ | <ul> <li>Zmień,</li> <li>Apului</li> </ul> | Wymagane potwierdzenie $	imes$                                                                      |  |
|        | , manaj.                                   | Czy na pewno chcesz dodać doradcę restrukturyzacyjnego?<br>Aby potwierdzić, wybierz przycisk Dodaj. |  |
|        |                                            | Dodaj Anuluj                                                                                        |  |

5. System przekierowuje użytkownika do ekranu *Lista doradców restrukturyzacyjnych* oraz wyświetla komunikat potwierdzający dodanie doradcy restrukturyzacyjnego.

|                                                                     |                                   |               |                  | _                     |                                                                                              |
|---------------------------------------------------------------------|-----------------------------------|---------------|------------------|-----------------------|----------------------------------------------------------------------------------------------|
| RADCY RESTRU<br>Izanie listą doradców rest<br>Doradcy Prowadzone po | KTURYZACYJNI<br>rukturyzacyjnych. |               |                  | D<br>D<br>(4          | odano doradcę restrukturyzacyjnego<br>odano doradcę restrukturyzacyjnego Jan Kowa<br>43456). |
| TA DORADCÓW RESTR<br>Nazwisko i imię †↓                             | RUKTURYZACYJNYCH                  | Miejscowość 🕮 | Zawieszony 11 Kw | valifikowany †↓ Akcje | OPCJE                                                                                        |
| Testowy Jan                                                         | 1                                 | Łódź          | ~                | 1                     | Dodaj doradcę restrukturyzacyjnego                                                           |
| Testowy Michał                                                      | 2                                 | Lublin        | ~                | :                     | Wyszukiwanie 149                                                                             |
| Testowa Julia                                                       | 4                                 | Warszawa      | $\checkmark$     | :                     | Nazwisko                                                                                     |
| Testowa Beata                                                       | 5                                 | Warszawa      | $\checkmark$     | ÷                     | Miejsrowość                                                                                  |
| Testowa Julia                                                       | 6                                 | Piaseczno     | ~                | :                     |                                                                                              |
|                                                                     |                                   |               |                  |                       | Numer licencii / decuzii o uznaniu kwalifikacii                                              |

Rysunek 27 – Lista doradców restrukturyzacyjnych – Komunikat dodania doradcy do listy

#### 6.1.5. Edycja danych doradcy restrukturyzacyjnego

W celu edycji danych doradcy restrukturyzacyjnego wykonaj następujące czynności:

- 1. Wyświetl widok listy doradców (rozdział 6.1).
- 2. Wyszukaj doradcę z listy (rozdział 6.1.2).
- 3. Dla danego doradcy w polu Akcja wybierz opcję Zmień dane.

| MODUL ZARZĄDZANIA LISTĄ DORADCÓW REST<br>DORADCY RESTRUKT<br>Zarządzanie listą doradców restruktu<br>Doradcy Prowadzone postę | TRUKTURYZACYJNYCH<br>URYZACYJNI<br>ryzacyjnych.<br>powania |                          |                                                                        |
|----------------------------------------------------------------------------------------------------|------------------------------------------------------------|--------------------------|------------------------------------------------------------------------|
| LISTA DORADCÓW RESTRUI<br>Nazwisko i Imię 15<br>Testowy Jan                                                                   | Nr licencji / decyzji<br>1097                              | Miejscowość tu<br>Kraków | Zawleszony 11 Kwalifikowany 11 Akcje OPCJE           III         OPCJE |
| Testowy Michał<br>Testowa Julia                                                                                               | 1138<br>965                                                | Opole<br>Szczecin        | Akcje Zukiwanie Z1941 A                                                |
| Testowa Beata<br>Testowa Aleksandra                                                                                           | 377<br>247                                                 | Szczytno<br>Piaseczno    | Widoki<br>JA, Postępowania<br>z                                        |
|                                                                                                    |                                                            |                          | K d 1 2 3 4 5 b K 5 v                                                  |

Rysunek 28 – Pole Akcje – Zmień dane

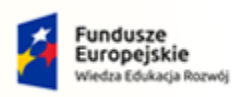

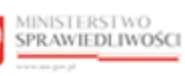

Unia Europejska Europejski Fundusz Społeczny

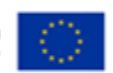

MINISTERSTWO SPRAWIEDLIWOŚCI

Umowa numer 7 z dnia 25 marca 2020 – Budowa, utrzymanie i rozwój Systemu Krajowy Rejestr Zadłużonych.

4. W wyświetlonym oknie *Dane doradcy restrukturyzacyjnego* edytuj dane doradcy.

| miana danych doradcy restrukturyzacyjnego.                                                              | *                           |                         |           |                                                                                                    |
|----------------------------------------------------------------------------------------------------|-----------------------------|-------------------------|-----------|----------------------------------------------------------------------------------------------------|
| ANE DORADCY RESTRUKTURYZACYJNEGO                                                                        |                             |                         |           | Nawigacja                                                                                                    |
| Dane podstawowe                                                                                         |                             |                         | 141       | Whóć do listy doradców restrukturyzacyjnych                                                                                                    |
| Iniç                                                                                                    | Nazwisko                    |                         |           |                                                                                                    |
| Jan                                                                                                    | Kowalski                    |                         |           | INFORMACJA                                                                                                    |
| PESEL                                                                                                   | Micjsce urodzenia           | Data urodzonia          |           | Zmień-dane doradcy restrukturyzacyjnego.                                                                                                    |
| 04292670684                                                                                             | Toruń                       | 01.01.1900              | E         | Poszczególne pozycje w polu Namer telefonu można przy<br>wprowadzoniu oddzielać przeciskiem lub klawiczem                                                                                                    |
| Podstawa posladanych uprawnich                                                                          | Numerlicencji               | Data uzyskania licencji |           | tabulacji.<br>Indictorent termenenané tradictorensis denoch uché                                                                                                    |
| Licencja ~                                                                                              | 1097                        | 16.01.2017              | E         | przycisłu Zrezygnuj ze zmiany danych doradzy.                                                                                                    |
| Kwalifikowany doradza rostrukturyzacyjny                                                                | Data uzyskania kwali Hkacji |                         |           |                                                                                                    |
| Tak ~                                                                                                   | 02.11.2021                  | 8                       |           | OPCJE                                                                                                    |
| Dana kastalitawa                                                                                        |                             |                         |           | Wpisz zawieszenie                                                                                                    |
| Mare Worldwidwe                                                                                         |                             |                         |           | Wykrefi doracke restrukturyzanskeen                                                                                                    |
| Numer Islefonu                                                                                          |                             |                         |           | a land and have breed a                                                                                                    |
| 500 500 500 ×                                                                                           |                             |                         |           |                                                                                                    |
|                                                                                                    |                             |                         |           |                                                                                                    |
| Jak@wp.pl                                                                                               |                             |                         |           |                                                                                                    |
| Opis adresu                                                                                             |                             |                         |           |                                                                                                    |
| ul. Prosta B/B                                                                                          |                             |                         |           |                                                                                                    |
| Uka                                                                                                    |                             | ir hadooina             | No labola |                                                                                                    |
| Prosta                                                                                                  | î                           | 8                       | 8         |                                                                                                    |
| Kod positiver                                                                                           | Miniscowold                 | -                       | -         |                                                                                                    |
| 31-860                                                                                                  | Kraków                      |                         |           |                                                                                                    |
| Patatan                                                                                                 |                             |                         |           |                                                                                                    |
| Potska                                                                                                  |                             |                         |           |                                                                                                    |
|                                                                                                    |                             |                         |           |                                                                                                    |
| o której newa w art.25 tej ustavy.<br>Uwagi                                                             |                             |                         |           |                                                                                                    |
|                                                                                                    |                             |                         |           |                                                                                                    |
| ODATKOWE KWALIFIKACJE DORADCY                                                                           |                             |                         |           |                                                                                                    |
| ODATKOWE KWALIFIKACJE DORADCY                                                                           |                             |                         |           | INFORMACIA                                                                                                    |
| ODATKOWE KWALIFIKACJE DORADCY                                                                           |                             |                         |           | INFORMACIA<br>Pourregilar parsyls u poli Zuljanski jezika skojch<br>milna pozy oprovalanih obli klad przeciektow teb<br>Kankarow Ustakiji                                                                                                    |
| ODATKOWE KWALIFIKACJE DORADCY<br>Ime<br>Doradztwo prawne. Zdany egzamin<br>Znejornski gapklov okojch    |                             |                         |           | INFORMACIA<br>Pozzacjela pozycje u poli Zaljonské jezyklavskéch<br>restau przy wstrowadzeniu obližická przecirkkom tub<br>klawskom sakolacji<br>WSKAZÓWKA                                                                                                    |
| ODATKOWE KWALIFIKACJE DORADCY                                                                           |                             |                         |           | INFORMACIA<br>Postzegóła posycje w polu Zasijonski języków obcych<br>malaw przyw strowodzenie obliżki dr przetrektor tub<br>transkom skakacji<br>WSKAZÓWKA<br>Ang zatowietiść zrakary, wskierz przychi Zrakoł dane                                                                                                    |
| DODATKOWE KWALIFIKACJE DORADCY                                                                          |                             |                         |           | INFORMACIA<br>Postzególar parycje u pola Znájanské jezykán skoch<br>mila przy narowatarsko důlická przedrekom tek<br>tiznehom tahutarji<br>WSKAZÓWKA<br>Aley zatoviceté z srciary, wsklerz przychi Zniele faze<br>daraky rozinakaryzezgingo.                                                                                                    |
| Dodatkowe kwalifikacje doradcy<br>Net<br>Deradtiso pranos. Zdany egzanin<br>Znjeznik zgybir okysh       |                             |                         |           | INFORMACIA<br>Postrzeglan parycje w pak Joséponad (grykáw obcych<br>mitu upry warowataniu oddi któr (przestrkkom tub<br>ternekonen stakularji<br>WSKAZÓWKA<br>Aty zaturieteść zmiaru, wskierz przychk Zmiań fane<br>deraky restrukturyanginga.<br>PODSUMOWANIE                                                                                                    |
| Doradtkowe kwalifikacje Doradcy<br>Nee<br>Doradtieo praene. Zdany egzanin<br>Znejorotić jazektiv slossh |                             |                         |           | INFORMACIA<br>Processory of the series of the series of the |

Rysunek 29 - Okno Zmiana danych doradcy restrukturyzacyjnego

- a. zaakceptuj wprowadzone zmiany przyciskiem **Zmień dane doradcy** *restrukturyzacyjnego*.
- 5. Wybierz przycisk **Zmień** w oknie *Wymagane potwierdzenie*.

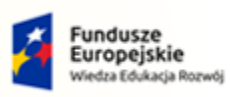

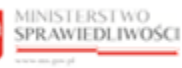

Unia Europejska Europejski Fundusz Społeczny

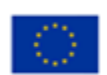

| MINISTERSTWO<br>SPRAWIEDLIWOŚCI<br>www.ebs.gov.pl | Umowa numer 7 z dnia 25 marca 2020 – Budowa, utrzymanie i<br>rozwój Systemu Krajowy Rejestr Zadłużonych. |  |
|---------------------------------------------------|----------------------------------------------------------------------------------------------------|--|
|                                                   |                                                                                                    |  |

|   | W oknie Wymagane potwierdzenie dostępne są przyciski: |                                                                                                    |  |
|---|-------------------------------------------------------|----------------------------------------------------------------------------------------------------|--|
| ~ | <ul><li>Zmień,</li><li>Anului</li></ul>               | Wymagane potwierdzenie X                                                                                                    |  |
|   | Anuluj.                                               | Czy na pewno chcesz zmienić dane doradcy<br>restrukturyzacyjnego?<br>Aby zatwierdzić zmianę, wybierz przycisk Zmień.<br>Zmień Anuluj |  |
|   |                                                       |                                                                                                    |  |

6. System przekierowuje użytkownika do ekranu *Lista doradców restrukturyzacyjnych* oraz wyświetla komunikat potwierdzający zmianę danych doradcy restrukturyzacyjnego.

| MODUŁ ZARZ | ĄDZANIA LISTĄ DORADCĆ | W RESTRUKTURYZACYJNYCH                  |                |               |                 |         | 4                                                                                                    |
|------------|-----------------------|-----------------------------------------|----------------|---------------|-----------------|---------|----------------------------------------------------------------------------------------------------|
|            | DORADCY REST          | RUKTURYZACYJNI<br>restrukturyzacyjnych. |                |               |                 |         | Zmieniono dane doradcy restrukturyzacyjnego<br>Zmieniono dane doradcy restrukturyzacyjnego Jan<br>Kowalski (54656565). |
| Doradcy    | Prowadzone postępowa  | ania<br>RYZACYJNYCH                     |                |               |                 |         |                                                                                                    |
| Nazwisko   | <b>i imię</b> ↑↓      | Nr licencji / decyzji                   | Miejscowość ↑↓ | Zawieszony †↓ | Kwalifikowany ᡝ | Akcje   | OPCJE                                                                                                    |
| Testowy J  | Jan                   | 1                                       | Łódź           | $\checkmark$  |                 | ÷       | Dodaj doradcę restrukturyzacyjnego                                                                                     |
| Testowy M  | Michał                | 2                                       | Lublin         |               | $\checkmark$    | ÷       | Wyszukiwanie 1492                                                                                                    |
| Testowa J  | Julia                 | 4                                       | Warszawa       | ~             |                 | ÷       | Nazwisko                                                                                                    |
| Testowa E  | Beata                 | 5                                       | Warszawa       | ~             |                 | :       | Mieisrowość                                                                                                    |
| Testowa J  | Julia                 | 6                                       | Piaseczno      |               | $\checkmark$    | ÷       |                                                                                                    |
|            |                       |                                         |                | k d           | 1 2 3 4 5       | ▷ ▷ 5 ~ | Numer licencji / decyzji o uznaniu kwalifikacji                                                                        |

Rysunek 30 Lista doradców restrukturyzacyjnych - Komunikat zmiany danych

#### 6.1.5.1. Zawieszanie doradcy restrukturyzacyjnego

W celu zawieszenia doradcy restrukturyzayjnego wykonaj następujące czynności:

- 1. Wyświetl widok Zmiana danych doradcy restrukturyzacyjnego (6.1.5).
- 2. W oknie Opcje wybierz Wpisz zawieszenie.

| OPCJE                                |
|--------------------------------------|
| Wpisz zawieszenie                    |
| Wykreśl doradcę restrukturyzacyjnego |

Rysunek 31 - Okno Opcje – Wpisz zawieszenie

3. W wyświetlonym oknie Wpisanie zawieszenia dla doradcy uzupełnij pole Uzasadnienie.

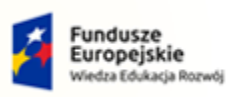

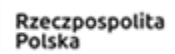

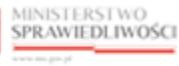

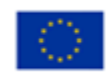

GJJCCO POLAND

| MINISTERSTWO<br>SPRAWIEDLIWOŚCI | Um |
|---------------------------------|----|
| www.ens.uov.pl                  |    |

mowa numer 7 z dnia 25 marca 2020 – Budowa, utrzymanie i rozwój Systemu Krajowy Rejestr Zadłużonych.

| Wpisanie zawieszenia dla doradcy        |  |  |  |
|-----------------------------------------|--|--|--|
| lmię i nazwisko<br>Jan Kowalski         |  |  |  |
| Numer licencji<br>443456                |  |  |  |
| Uzasadnienie<br>Prowadzone postępowanie |  |  |  |
| Wpisz zawieszenie Anuluj                |  |  |  |

Rysunek 32 - Okno Wpisanie zawieszenia dla doradcy

#### a. zaakceptuj wprowadzone zmiany przyciskiem Wpisz zawieszenie

4. Wybierz przycisk *Wpisz zawieszenie* w oknie *Wymagane potwierdzenie*.

| W oknie <i>Wymagane potwierdzenie</i> doste          | pne są przyciski:                                                                                                    | ą przyciski: |  |  |
|------------------------------------------------------|----------------------------------------------------------------------------------------------------|--------------|--|--|
| <ul><li>Wpisz zawieszenie,</li><li>Anuluj.</li></ul> | Wymagane potwierdzenie     ×       Czy na pewno chcesz wpisać zawieszenie dla doradcy<br>restrukturyzacyjnego Jan Kowalski?       Aby potwierdzić, wybierz przycisk Wpisz zawieszenie. |              |  |  |
|                                                      | Wpisz zawieszenie Anuluj                                                                                                    |              |  |  |

7. System przekierowuje użytkownika do ekranu *Lista doradców restrukturyzacyjnych* oraz wyświetla komunikat potwierdzający zmianę danych doradcy restrukturyzacyjnego.

| MODUŁ ZARZĄDZANIA LISTĄ DORAL                                         | DCÓW RESTRUKTURYZACYJNYCH                                    | 1              |               |                  |         |                                                                                                    |
|-----------------------------------------------------------------------|--------------------------------------------------------------|----------------|---------------|------------------|---------|----------------------------------------------------------------------------------------------------|
| DORADCY RES<br>Zarządzanie listą doradcu<br>Doradcy Prowadzone postęp | WINDERSTRUKTURYZACYJNI<br>www.estrukturyzacyjnych.<br>wwania |                |               |                  |         | Zmieniono dane doradcy restrukturyzacyjnego X<br>Zmieniono dane doradcy restrukturyzacyjnego Jan<br>Kowatski (54656566). |
| LISTA DORADCÓW RESTRUK                                                | TURYZACYJNYCH                                                |                |               |                  |         |                                                                                                    |
| Nazwisko i imię 1⊾                                                    | Nr licencji / decyzji                                        | Miejscowość ⊺↓ | Zawieszony 11 | Kwalifikowany 11 | Akcje   | OPCJE                                                                                                    |
| Kowalski Waldemar Andrzej                                             | 405                                                          | Radom          |               |                  | :       | Dodaj doradcę restrukturyzacyjnego                                                                                       |
| Kowalski Jan                                                          | 546565656                                                    | aaa            |               |                  | :       | Wyszukiwanie 6                                                                                                    |
| Kowalski Jan Adam                                                     | 3112021                                                      | Gdańsk         |               |                  | 1       | Nazwisko                                                                                                    |
| Kowalski Jerzy Kazimierz                                              | 605                                                          | Koszalin       |               |                  | 1       | kowalski<br>Miejscowość                                                                                                  |
| Kowalski Jan                                                          | 443456                                                       | Toruń          | $\checkmark$  |                  | :       |                                                                                                    |
|                                                                       |                                                              |                |               | ∅ ₫ 1 2          | ▷ ▷ 5 ∨ | Numer licencji / decyzji o uznaniu kwalifikacji                                                                          |

Rysunek 33 - Okno Lista doradców restrukturyzacyjnych - Komunikat zmiany danych - Zawieszenie

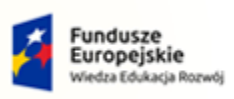

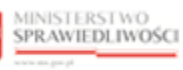

Unia Europejska Europejski Fundusz Społeczny

Wykreśl doradcę restrukturyzacyjnego

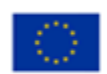

| MINISTERSTWO                             | Umowa numer 7 z dnia 25 marca 2020 – Budowa, utrzymanie i                                                                                                    |
|------------------------------------------|----------------------------------------------------------------------------------------------------|
| SPRAWIEDLIWOŚCI                          | rozwój Systemu Krajowy Rejestr Zadłużonych.                                                                                                    |
| www.cars.gov.pl                          | POLAND                                                                                                    |
| J. J. J. J. J. J. J. J. J. J. J. J. J. J | Zawieszenie doradcy restrukturyzacyjnego odnotowywane jest na liście<br>doradców restrukturyzacyjnych w kolumnie Zawieszony przy użyciu<br>znacznika<br>Dodatkowo informacja o zwieszeniu doradcy restrukturyzacyjnego<br>odnotowana jest na ekranie Zmiany danych doradcy restrukturyzacyjnego.<br>DORADCA RESTRUKTURYZACYJNY<br>DORADCY RESTRUKTURYZACYJNEGO<br>Dorada Jan Kowała zawieszenia doradcy restrukturyzacyjnego odbywa poprzez<br>wybranie w widoku Zmana<br>danych doradcy<br>restrukturyzacyjnego w sekcji<br>Opcje przycisku Usuń |

#### 6.1.5.2. Wykreślanie doradcy restrukturyzacyjnego

W celu wykreślenia doradcy restrukturyzayjnego wykonaj następujące czynności:

- 1. Wyświetl widok Zmiana danych doradcy restrukturyzacyjnego (6.1.5).
- 2. W oknie Opcje wybierz Wykreśl doradcę restrukturyzacyjnego..

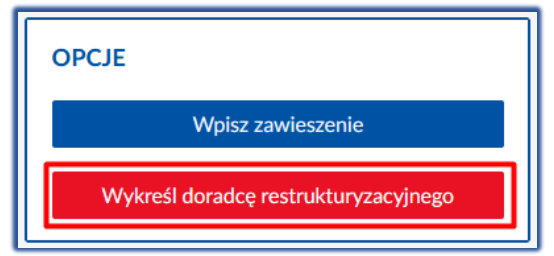

Rysunek 34 – Okno Opcje – Wykreśl doradcę restrukturyzacyjnego

zawiszenie.

3. W wyświetlonym oknie *Wykreślenie doradcy resttrukturyzacyjnego* uzupełnij pole *Uzasadnienie.* 

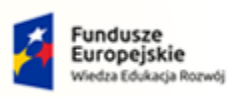

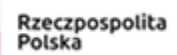

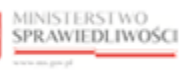

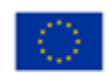

| MINISTEF      | (STWO    |
|---------------|----------|
| SPRAWIE       | DLIWOŚCI |
| www.ms.gov.pl |          |

Umowa numer 7 z dnia 25 marca 2020 – Budowa, utrzymanie i rozwój Systemu Krajowy Rejestr Zadłużonych.

| Wykreślenie doradcy restrukturyzacyjnego X       |  |  |
|--------------------------------------------------|--|--|
| Imię i nazwisko<br>Jan Kowalski                  |  |  |
| Numer licencji<br>443456                         |  |  |
| Uzasadnienie                                     |  |  |
| Cofinięcie licencji doradcy restrukturyzacyjnego |  |  |
| Wykreśl doradcę Anuluj                           |  |  |

Rysunek 35 - Okno Wpisanie zawieszenia dla doradcy

- b. zaakceptuj wprowadzone zmiany przyciskiem Wykreśl doradcę.
- 4. Wybierz przycisk *Wykreśl* w oknie *Wymagane potwierdzenie*.

|   | W oknie Wymagane potv                         | vierdzenie dostępne są przyciski:                                           |
|---|-----------------------------------------------|-----------------------------------------------------------------------------|
| 2 | <ul> <li>Wykreśl,</li> <li>Apułuji</li> </ul> | Wymagane potwierdzenie $	imes$                                              |
|   | - Anuluj.                                     | Czy na pewno chcesz wykreślić doradcę restrukturyzacyjnego<br>Jan Kowalski? |
|   |                                               | Aby potwierdzić, wybierz przycisk <b>Wykreśl</b> .<br>Wykreśl Anuluj        |
|   |                                               |                                                                             |

8. System przekierowuje użytkownika do ekranu *Lista doradców restrukturyzacyjnych* oraz wyświetla komunikat potwierdzający zmianę danych doradcy restrukturyzacyjnego.

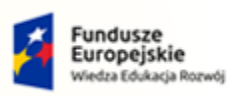

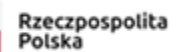

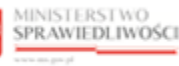

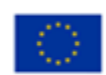

MINISTERSTWO SPRAWIEDLIWOŚCI

ww.ms.gov.pl

Umowa numer 7 z dnia 25 marca 2020 – Budowa, utrzymanie i rozwój Systemu Krajowy Rejestr Zadłużonych.

areco POLAND

| <b>JORADCY RESTRUKTURYZACYJNI</b> 'arządzanie listą doradców restrukturyzacyjnych.                                  |                  |                                |               |                  | Wykreślono doradcę restrukturyzacyjnego<br>Wykreślono doradcę restrukturyzacyjnego Jan<br>Kowalski (443456). |                                              |  |  |
|----------------------------------------------------------------------------------------------------|------------------|--------------------------------|---------------|------------------|----------------------------------------------------------------------------------------------------|----------------------------------------------|--|--|
| Doradcy Prowadzone postępowania<br>LISTA DORADCÓW RESTRUKTURYZACYJNYCH<br>Nazwisko i imię 11. Nr licencji / decyzji |                  | Miejscowość 11                 | Zawieszony 11 | Kwalifikowany 11 | Akcje                                                                                                    | OPCJE                                        |  |  |
|                                                                                                    |                  | Łódź                           | ~             |                  | 1                                                                                                    | Dodaj doradcę restrukturyzacyjnego           |  |  |
| lestowy Jan                                                                                                    | 1                |                                |               |                  |                                                                                                    |                                              |  |  |
| Testowy Jan<br>Testowy Michał                                                                                       | 2                | Lublin                         |               | ~                | 1                                                                                                    | Wyszukiwanie 1492                            |  |  |
| Testowy Jan<br>Festowy Michał<br>'estowa Julia                                                                      | 1 2 4            | Lublin<br>Warszawa             | ~             | ~                | I                                                                                                    | Wyszukiwanie 1492<br>Nazwisko                |  |  |
| Testowy Jan<br>Festowy Michał<br>Festowa Julia<br>'estowa Beata                                                     | 1<br>2<br>4<br>5 | Lublin<br>Warszawa<br>Warszawa | *<br>*        | ~                | 1                                                                                                    | Wyszukiwanie 1492<br>Nazwisko<br>Miaircewałć |  |  |

Rysunek 36 - Okno Lista doradców restrukturyzacyjnych - Komunikat zmiany danych - Wykreślenie

W wyniku wykreślenia doradca restrukturyzacyjny zostaje usunięty z *Listy doradców restrukturyzacyjnych* w zakładce *Doradcy.* 

#### 6.1.6. Podgląd prowadzonych postępowań doradcy restrukturyzacyjnego

Aplikacja *LISTA DORADCÓW RESTRUKTURYZACYJNYCH – ORGAN UPRAWNIONY* umożliwia przeglądanie informacji o postępowaniach, w którym osoba wpisana na listę doradców restrukturyzacyjnych pełni bądź pełniła funkcję nadzorcy, zarządcy lub syndyka, w tym:

- a. postępowaniach zarejestrowanych manualnie,
- b. postępowaniach zapisanych w aplikacji automatycznie na podstawie prowadzenia postępowań w Portalu Sądowym KRZ, w których wskazana osoba pełniła określoną funkcję osobiście,
- c. postępowaniach zapisanych w aplikacji automatycznie na podstawie prowadzenia postępowań w Portalu Sądowym KRZ, w których określoną funkcję pełniła spółka, w której wskazana osoba była uprawnionym użytkownikiem dedykowanego profilu konta spółki odpowiadającym za zobowiązania spółki całym swoim majątkiem.

Dla każdego z wyświetlonych postępowań system prezentuje sygnaturę postępowania, sąd prowadzący postępowanie oraz pełnienie funkcji przez doradcę restrukturyzacyjnego.

W celu wyświetlenia szczegółowych informacji o doradcy należy wykonać następujące czynności:

- 1. Wyświetl widok listy doradców (rozdział 6.1).
- 2. Wyszukaj doradcę z listy (rozdział 6.1.2).
- 3. Dla danego doradcy w polu Akcja wybierz opcję Postępowania.

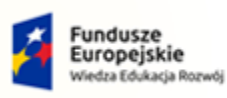

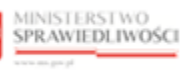

Unia Europejska Europejski Fundusz Społeczny

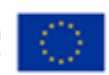

MINISTERSTWO SPRAWIEDLIWOŚCI

Umowa numer 7 z dnia 25 marca 2020 – Budowa, utrzymanie i rozwój Systemu Krajowy Rejestr Zadłużonych.

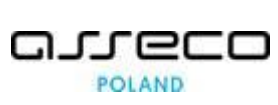

MODUŁ ZARZĄDZANIA LISTĄ DORADCÓW RESTRUKTURYZACYJNYCH DORADCY RESTRUKTURYZACYJNI Doradcy Prowadzone postępowania LISTA DORADCÓW RESTRUKTURYZACYJNYCH OPCIE Miejsco Nr lices cji / decyzji 66 TL Akcje wy Jan 1097 Kraków Akcje Testowy Michał 1138 Opole Q Pokaż 1494 zukiwanie Testowa Julia 965 Szczecin 0 Zmień visko 377 Testowa Beata Szczytno AL PA Testowa Aleksandra 247 Piaseczno licencji / decyzji o uz ¤ 4 1 2 3 4 5 ▷ ₽ 5 ℃

Rysunek 37 – Pole Akcja - Postępowania

4. Zostanie wyświetlona informacja o prowadzonych postępowaniach doradcy restrukturyzacyjnego

| tazanie prowadzonymi postępowaniami doradcy re | strukturyzacyjnego Jan Iestowy Numer licencji: 1 Aktywny |                   |       |
|------------------------------------------------|----------------------------------------------------------|-------------------|-------|
| NIENIE FUNKCJI W PROWADZONYCH                  | POSTĘPOWANIACH PRZEZ DORADCĘ RESTRUKTURYZACYJNEGO        | 2                 |       |
| Sygnatura postępowania ↑↓                      | Nazwa sądu 1⊥                                            | Pełnienie funkcji | Akcje |
| XIV GUp 12/19                                  | Sąd Rejonowy dla Łodzi-Śródmieścia w Łodzi               | W TOKU            | ÷     |
| XIV GUp 227/18                                 | Sąd Rejonowy dla Łodzi-Śródmieścia w Łodzi               | W TOKU            | :     |
| XIV GUp 153/19                                 | Sąd Rejonowy dla Łodzi-Śródmieścia w Łodzi               | ZAKOŃCZONE        | :     |
| XIV GUp 101/19                                 | Sąd Rejonowy dla Łodzi-Śródmieścia w Łodzi               | w токи            | ÷     |
| XIV GUp 100/19                                 | Sad Reionowy dla Łodzi-Śródmieścia w Łodzi               | w токи            | :     |

Rysunek 38 Okno Prowadzone postępowania doradcy restrukturyzacyjnego

| C J | Okno listy Pełnienie funkcji w prowadzonych postę<br>restrukturyzacyjnego w kolumnie Akcje zawiera do<br>dostępne dla użytkownika, w zależności od<br>statusu pełnienia funkcji.<br>Dla statusu <b>ZAKOŃCZONE</b> dostępne są akcje:<br>Pokaż,<br>Przywróć pełnienie funkcji. | powaniach przez doradcę<br>odatkowe działania<br>Akcje<br>Q. Pokaż<br>(*) Przywróć pełnienie<br>funkcji |
|-----|----------------------------------------------------------------------------------------------------|----------------------------------------------------------------------------------------------------|
|     | <ul> <li>Dla statusu W TOKU dostępne są akcje:</li> <li>Pokaż,</li> <li>Zakończ pełnienie funkcji.</li> </ul>                                                                                                    | Akcje<br>Q. Pokaż<br>O Zakończ pełnienie<br>funkcji                                                     |

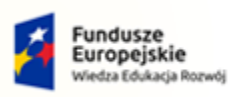

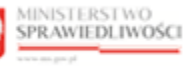

Unia Europejska Europejski Fundusz Społeczny

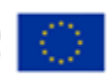

MINISTERSTWO SPRAWIEDLIWOŚCI

Umowa numer 7 z dnia 25 marca 2020 – Budowa, utrzymanie i rozwój Systemu Krajowy Rejestr Zadłużonych.

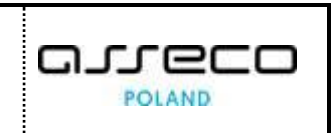

#### 6.2. Zakładka Prowadzone postępowania

#### 6.2.1. Widok pełnienia funkcji w prowadzonych postępowaniach

W celu wyświetlenia widoku *Pełnienie funkcji w prowadzonych postępowaniach* wykonaj następujące czynności:

- 1. Wyświetl widok listy doradców (rozdział 6.1).
- 2. Przejdź na zakładkę Prowadzone postępowania:

| MODUŁ ZARZĄDZANIA LIST           | Ą DORADCÓW RESTRUKTUR   | YZACYJNYCH         |                 |                                                              |                   |       |
|----------------------------------|-------------------------|--------------------|-----------------|--------------------------------------------------------------|-------------------|-------|
| <b>DORADO</b><br>Zarządzanie lis | CY RESTRUKTURYZA        | ACYJNI<br>n.       |                 |                                                              |                   |       |
| Doradcy                          | Prowadzone postępowania | ]                  |                 |                                                              |                   |       |
| PEŁNIENIE                        | FUNKCJI W PROWADZOI     | NYCH POSTĘPOWANIAC | н               |                                                              |                   |       |
| lmię †↓                          | Nazwisk                 | o †↓ Nr lice       | encji / decyzji | Sygnatura postępowania ᡝ                                     | Pełnienie funkcji | Akcje |
| Dariusz                          | Testowy                 | 1                  |                 | XIV GUp 12/19<br>Sąd Rejonowy dla Łodzi-Śródmieścia w Łodzi  | w токи            | ÷     |
| Dariusz                          | Testowy                 | 1                  |                 | XIV GUp 227/18<br>Sąd Rejonowy dla Łodzi-Śródmieścia w Łodzi |                   | :     |
| Dariusz                          | Testowy                 | 1                  |                 | XIV GUp 153/19<br>Sąd Rejonowy dla Łodzi-Śródmieścia w Łodzi | ZAKOŃCZONE        | :     |
| Dariusz                          | Testowy                 | 1                  |                 | XIV GUp 101/19<br>Sąd Rejonowy dla Łodzi-Śródmieścia w Łodzi |                   | :     |
| Dariusz                          | Testowy                 | 1                  |                 | XIV GUp 100/19<br>Sąd Rejonowy dla Łodzi-Śródmieścia w Łodzi | w токи            | :     |
|                                  |                         |                    |                 |                                                              |                   | ₿ 5 ~ |
|                                  |                         |                    |                 |                                                              |                   |       |

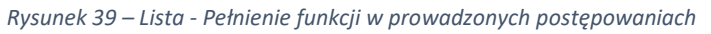

|        | Okno listy <i>Pełnienie funkcji w prowadzonych posta</i><br><i>Akcje</i> zawiera dodatkowe działania dostępne dla | <i>ępowaniach</i> w kolumnie<br>użytkownika, w zależności |
|--------|----------------------------------------------------------------------------------------------------|-----------------------------------------------------------|
|        | od statusu pełnienia funkcji.                                                                                     |                                                           |
|        | Dla statusu <b>ZAKOŃCZONE</b> dostępne są akcje:                                                                  | Akcje                                                     |
| $\sim$ | ■ Pokaż                                                                                                    | Q. Pokaż                                                  |
|        | <ul> <li>Przywróć pełnienie funkcji.</li> </ul>                                                                   | <ul> <li>Przywróć pełnienie<br/>funkcji</li> </ul>        |
|        | Dla statusu <b>W TOKU</b> dostępne są akcje:                                                                      | Akcje                                                     |
|        | <ul> <li>Pokaż,</li> </ul>                                                                                        | Q Pokaż                                                   |
|        | <ul> <li>Zakończ pełnienie funkcji.</li> </ul>                                                                    | <ul> <li>Zakończ pełnienie<br/>funkcji</li> </ul>         |

#### 6.2.2. Wyszukiwanie z listy pełnienia funkcji w prowadzonych postępowaniach

Aplikacja *LISTA DORADCÓW RESTRUKTURYZACYJNYCH – ORGAN UPRAWNIONY* umożliwia przeszukanie pełnienia funkcji w prowadzonych postępowaniach na liście wg kryteriów takich, jak:

- a. Imię,
- b. Nazwisko,
- c. Numer licencji/ decyzji o uznaniu kwalifikacji,

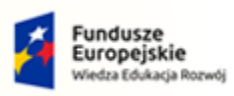

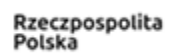

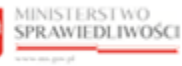

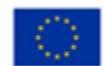

MINISTERSTWO SPRAWIEDLIWOŚCI

Umowa numer 7 z dnia 25 marca 2020 – Budowa, utrzymanie i rozwój Systemu Krajowy Rejestr Zadłużonych.

- d. Sygnatura postępowania,
- e. Nazwa sądu,
- f. Pełnienie funkcji.

W celu wyszukania doradcy z listy należy wykonać następujące czynności:

- 1. Wyświetl widok Pełnienie funkcji w prowadzonych postępowaniach (rozdział 6.2).
- 2. W oknie *Wyszukiwanie* w kryteriach wyszukania wprowadź stosowne dane i wybierz przycisk *Wyszukaj*.

| Imię                                                       |                     |             |   |
|------------------------------------------------------------|---------------------|-------------|---|
| Nazwisko                                                   |                     |             |   |
| Numer licencji / de                                        | ecyzji o uznaniu k  | walifikacji |   |
| Sygnatura postępo                                          | owania              |             |   |
|                                                            |                     |             |   |
| Nazwa sądu                                                 |                     |             |   |
| Nazwa sądu<br>Wprowadź lub                                 | wybierz             |             |   |
| Nazwa sądu<br>Wprowadź lub<br>Pełnienie funkcji            | wybierz             |             | : |
| Nazwa sądu<br>Wprowadź lub<br>Pełnienie funkcji<br>Wybierz | ) wybierz           |             |   |
| Nazwa sądu<br>Wprowadź lub<br>Pełnienie funkcji<br>Wybierz | wybierz<br>Wyszukaj |             | : |

Rysunek 40 – Okno - Wyszukiwanie z listy pełnienia funkcji w prowadzonych postęowaniach

#### 6.2.3. Informacje szczegółowe o prowadzonych postępowaniach

W celu wyświetlenia szczegółowych informacji o postępowaniach, w których osoba pełni funkcję doradcy restrukturyzacyjnego wykonaj następujące czynności:

- 1. Wyszukaj z listy *Pełnienie funkcji w prowadzonych postępowaniach* wybranego doradcę (rozdział 6.2.2).
- 2. W polu Akcja wybierz opcję Pokaż.

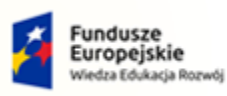

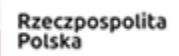

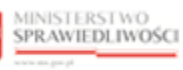

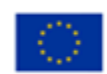

MINISTERSTWO SPRAWIEDLIWOŚCI

www.ms.gov.pl

Umowa numer 7 z dnia 25 marca 2020 – Budowa, utrzymanie i rozwój Systemu Krajowy Rejestr Zadłużonych.

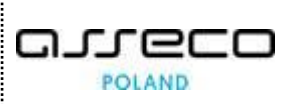

| MODUŁ ZARZĄDZANIA      | LISTĄ DORADCÓW REST  | RUKTURYZACYJNYCH           |                       |                                                              |                   |                                         |                |                                  |       |
|------------------------|----------------------|----------------------------|-----------------------|--------------------------------------------------------------|-------------------|-----------------------------------------|----------------|----------------------------------|-------|
| <b>DOR</b><br>Zarządza | ADCY RESTRUKT        | URYZACYJNI<br>ryzacyjnych. |                       |                                                              |                   |                                         |                |                                  |       |
| Dorad                  | dcy Prowadzone postę | powania                    |                       |                                                              |                   |                                         |                |                                  |       |
| PEŁNIE                 | ENIE FUNKCJI W PROV  | WADZONYCH POSTĘPOW         | ANIACH                |                                                              |                   |                                         |                |                                  |       |
| Imię                   | 11                   | Nazwisko 🎼                 | Nr licencji / decyzji | Sygnatura postępowania 🎼                                     | Pełnienie funkcji | Akcje                                   | OPCJE          |                                  |       |
| Dari                   | iusz                 | Testowy                    | 1                     | XIV GUp 12/19<br>Sąd Rejonowy dla Łodzi-Śródmieścia w Łodzi  | W TOKU            | :                                       |                | Dodaj postępowanie spoza         | KRZ   |
| Dari                   | iusz                 | Testowy                    | 1                     | XIV GUp 227/18<br>Sąd Rejonowy dla Łodzi-Śródmieścia w Łodzi | W ТОКU            | Akcje<br>Q. Pokaż                       | ]              | ie                               | 27336 |
| Dari                   | iusz                 | Testowy                    | 1                     | XIV GUp 153/19<br>Sąd Rejonowy dla Łodzi-Śródmieścia w Łodzi | ZAKOŃCZONE        | <ul> <li>Zakończ<br/>funkcji</li> </ul> | pełnienie      |                                  |       |
| Dari                   | iusz                 | Testowy                    | 1                     | XIV GUp 101/19<br>Sąd Rejonowy dla Łodzi-Śródmieścia w Łodzi | W TOKU            | 1                                       | Nazwisko       |                                  |       |
| Dari                   | iusz                 | Testowy                    | 1                     | XIV GUp 100/19<br>Sąd Rejonowy dla Łodzi-Śródmieścia w Łodzi | W TOKU            | 1                                       | Numer licencji | i / decyzji o uznaniu kwalifikac | į.    |
|                        |                      |                            |                       |                                                              | ◎ 4 1 2 3 4 5 ▷   | ₿ 5 ~                                   | Sygnatura pos  | tępowania                        |       |
|                        |                      |                            |                       |                                                              |                   |                                         |                |                                  |       |

Rysunek 41 – Pole Akcja – Pokaż szczegóły postępowania

3. Zostanie wyświetlone okno *Podgląd prowadzonego postępowania doradcy*.

| Podgląd prowadzonego postępowania doradcy                | ×              |
|----------------------------------------------------------|----------------|
| Sygnatura postępowania<br>XIV GUp 12/19                  |                |
| Nazwa sądu<br>Sąd Rejonowy dla Łodzi-Śródmieścia w Łodzi |                |
| Imię i nazwisko doradcy                                  | Numer licencji |
| Dariusz Testowy                                          | 1              |
| Pełnienie funkcji                                        |                |
| W toku                                                   |                |
|                                                          |                |
|                                                          | Zamknij        |

Rysunek 42 - Okno - Podglą prowadzonego postępowania doradcy

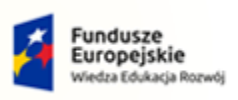

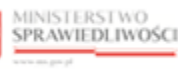

Unia Europejska ropejski Fundusz Społeczny

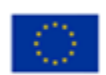

| MINISTERSTWO<br>SPRAWIEDLIWOŚCI<br>www.ass.gov.st Umowa numer 7 z dnia 25 marca 2020 – Budowa, utrzymanie i<br>rozwój Systemu Krajowy Rejestr Zadłużonych. |  |
|----------------------------------------------------------------------------------------------------|--|
|----------------------------------------------------------------------------------------------------|--|

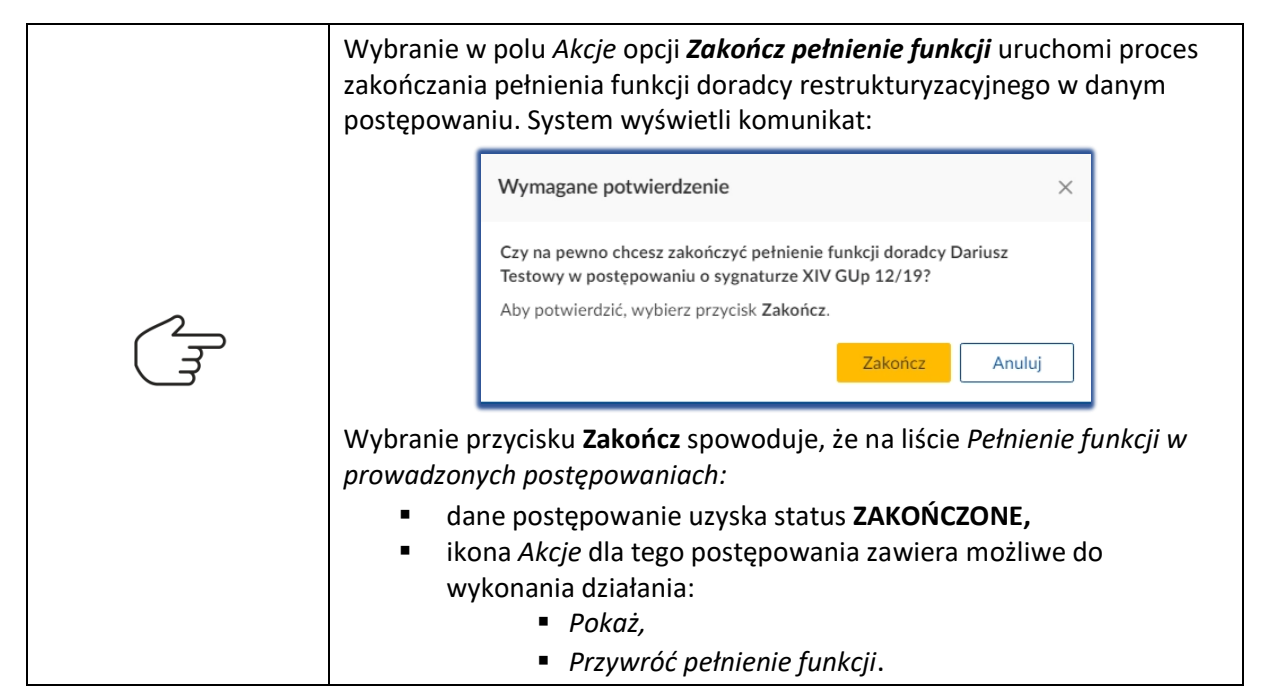

#### 6.2.4. Dodanie postępowanie

Postępowania prowadzone przez doradców restrukturyzacyjnych dodawane są w dwojaki sposób:

- automatycznie,
- manualnie.

Postępowania prowadzone w Portalu Sądowym KRZ rejestrowane są w sposób automatyczny. Postępowania wspierane przez systemy inne niż system KRZ (przed wdrożeniem systemu KRZ) rejestrowane są w sposób manualny.

#### 6.2.5. Dodanie postępowania spoza KRZ

W celu dodania nowego postępowania wykonaj następujące czynności:

- 1. Wyświetl widok prowadzonych postępowań w oknie *Pełnienie funkcji w prowadzonych postępowaniach* (rozdział 6.2).
- 2. W oknie Opcje wybierz Dodaj postępowanie spoza KRZ.

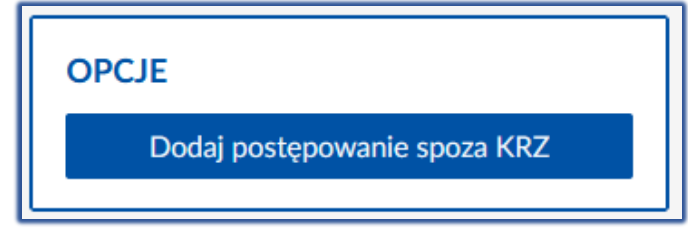

Rysunek 43 – Okno Opcje - Dodaj postępowanie spoza KRZ

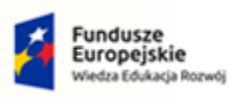

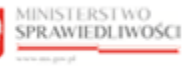

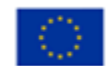

MINISTERSTWO SPRAWIEDLIWOŚCI

Umowa numer 7 z dnia 25 marca 2020 – Budowa, utrzymanie i rozwój Systemu Krajowy Rejestr Zadłużonych.

GJJCCO POLAND

- 3. System wyświetla ekran *Prowadzone postępowania doradcy restrukturyzacyjnego,* które składa się z trzech sekcji:
  - a. Doradca restrukturyzacyjny,
  - b. Postępowanie,
  - c. Pełnienie funkcji w prowadzonym postępowaniu.

| 🗲 MODUŁ Z | ARZĄDZANIA LISTĄ DORADCÓW RESTRUKTURYZACYJNYCH                                                                               |                                                                                                    |
|-----------|----------------------------------------------------------------------------------------------------|----------------------------------------------------------------------------------------------------|
|           | PROWADZONE POSTĘPOWANIA DORADCY RESTRUKTURYZACYJNEGO<br>Dodanie postępowania doradcy restrukturyzacyjnego spoza systemu KRZ. |                                                                                                    |
|           | DORADCA RESTRUKTURYZACYJNY                                                                                                   |                                                                                                    |
|           | Nie wskazano doradcy restrukturyzacyjnego.<br>Aby wskazać doradcę, użyj przycisku Wyszukaj doradcę restrukturyzacyjnego.     | INFORMACJA<br>Aby wskazeć doradce restrukturyzacyjnego, który ma<br>zostać powiązany z postępowaniem, użyj przycisku<br>Wyszukaj doradcę restrukturyzacyjnego. |
|           | POSTĘPOWANIE                                                                                                    | Wyszukaj doradcę restrukturyzacyjnego                                                                                                    |
|           | Nie wskazano postępowania.<br>Aby wskazać postępowanie, użyj przycisku Wyszukaj postępowanie.                                | INFORMACJA<br>Aby wskazać postępowanie, które ma zostać powiązane<br>z doradcą restrukturyzacyjnym, użyj przycisku Wyszukaj<br>postępowanie.                   |
|           | PEŁNIENIE FUNKCJI W PROWADZONYM POSTĘPOWANIU                                                                                 | Wyszukaj postępowanie                                                                                                    |
|           | Pehrienie funkcji<br>Wybierz v                                                                                               | INFORMACJA<br>Wprowadz prowadzone postępowania doradcy.<br>Jeśli chessz zrzegrprować z edytowania damych, użny<br>przycisku Zrezgrpuj z dodania postępowania.  |
|           |                                                                                                    | PODSUMOWANIE<br>Dodaj prowadzone postępowanie<br>Zrezygnuj z dodania postępowania                                                                              |

Rysunek 44 - Okno Dodanie postępowania doradcy restrukturyzacyjnego spoza KRZ

- 4. W sekcji *Doradca restrukturyzacyjny* (Rysunek 44) wybierz przycisk *Wyszukaj doradcę restrukturyzacyjnego.*
- 5. W wyświetlonym oknie *Wyszukiwanie doradcy restrukturyzacyjnego* wskaż doradcę z listy i przyciskiem **Wybierz** zaakceptuj wybór.

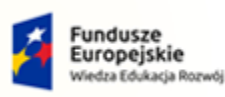

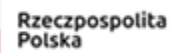

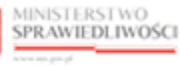

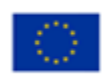

MINISTERSTWO SPRAWIEDLIWOŚCI

ww.ms.gov.pl

Umowa numer 7 z dnia 25 marca 2020 – Budowa, utrzymanie i rozwój Systemu Krajowy Rejestr Zadłużonych.

POLAND

Wyszukiwanie doradcy restrukturyzacyjnego × Wyszukiwanie 6 ^ Kwalifikowany Nr licencji / decyzji Nazwisko i imię ↑↓ Miejscowość ↑↓ Zawieszony ↑↓ Akcje Testowy Łukasz 405 Radom NIE NIE Pokaż Miejscowość ~ Kowalski Jan 443456 NIE NIE Toruń Pokaż 605 Testowa Aleksandra Koszalin NIE NIE Pokaż Numer licencji / decyzji o uznaniu kwalifikacji Testowy Adam 3112021 Gdańsk NIE NIE Pokaż Liczba postępowań do Testowa Michalina 546565656 aaa NIE NIE Pokaż Testowy Witold 1097 Kraków NIE TAK Pokaż Posiada tytuł kwalifikowanego doradcy restrukturyzacyjnego Ma zawieszone uprawnienia z licencji Wskazany doradca restrukturyzacyjny: Jan Kowalski, Toruń Wybierz Anului

Rysunek 45 - Okno Wyszukiwanie doradcy restrukturyzacyjnego

- 6. W sekcji *Postępowanie* (Rysunek 44) wybierz przycisk *Wyszukaj postępowanie*.
- 7. W wyświetlonym oknie *Wyszukiwanie postępowania* wskaż postępowanie z listy i przyciskiem *Wybierz* zaakceptuj wybór.

| Wy  | szukiwan   | ie postępowania                                        |                                           |       |                      |
|-----|------------|--------------------------------------------------------|-------------------------------------------|-------|----------------------|
|     |            | Sygnatura 11                                           | Nazwa sądu †↓                             | Akcje | OPCJE                |
|     |            | X GUp 64/16/2                                          | Sąd Rejonowy Katowice-Wschód w Katowicach | Pokaż | Dodaj postępowanie   |
|     |            | X GUp 205/17/3                                         | Sąd Rejonowy Katowice-Wschód w Katowicach | Pokaż | Munul investo        |
|     |            | X GUp 100/17/2                                         | Sąd Rejonowy Katowice-Wschód w Katowicach | Pokaż | Sygnatura            |
|     |            | XII GUp 3/17                                           | Sąd Rejonowy w Gliwicach                  | Pokaż |                      |
|     |            | XII GUP 5/17                                           | Sąd Rejonowy w Gliwicach                  | Pokaż | Nazwa sądu           |
|     |            | X GUp 175/17/12                                        | Sąd Rejonowy Katowice-Wschód w Katowicach | Pokaż | Wprowadź lub wybierz |
|     |            | X GUp 78/16/1                                          | Sąd Rejonowy Katowice-Wschód w Katowicach | Pokaż | Wyszukaj             |
|     |            |                                                        | ⋈ ଏ 1 2 3 4                               | 5 ▷ ▷ | Wyczyść              |
| Wsl | kazane pos | tępowanie: X GUp 64/16/2, Sąd Rejonowy Katowice-Wschód | w Katowicach                              |       | Wybierz Anuluj       |

Rysunek 46 - Okno Wyszukiwanie postępowania

a. w przypadku potrzeby dodania nowego postępowania, wybierz przycisk **Dodaj postępowanie** (Rysunek 46) i wprowadź stosowne dane w oknie Dodanie postępowania.

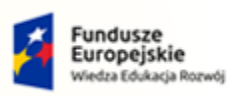

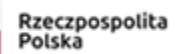

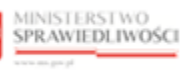

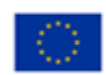

Umowa numer 7 z dnia 25 marca 2020 – Budowa, utrzymanie i rozwój Systemu Krajowy Rejestr Zadłużonych.

areco POLAND

| Sygnatura †↓   | OPCIE                                |   | 1                 |
|----------------|--------------------------------------|---|-------------------|
| X GUp 64/16/2  | Dodanie postępowania                 | × | odaj postępowanie |
| X GUp 205/17/3 |                                      |   |                   |
| X GUp 100/17/2 | Sygnatura                            |   | e 26513           |
| XII GUp 3/17   | Nazwa sądu prowadzącego postępowanie |   |                   |
| XII GUP 5/17   | Wprowadź lub wybierz                 |   |                   |
| X GUp 175/17/1 |                                      |   |                   |
| X GUp 78/16/1  | Dodai                                | ٦ | Wyszukaj          |
|                |                                      |   | Μικοιτικό         |

Rysunek 47 - Okno – Dodanie postępowania

- 9. W sekcji *Pełnienie funkcji w prowadzonym postępowaniu* (Rysunek 44) wprowadź stosowne informacje.
- 10. Przyciskiem **Dodaj prowadzone postępowanie** w oknie *Podsumowanie* zaakceptuj wprowadzane dane.

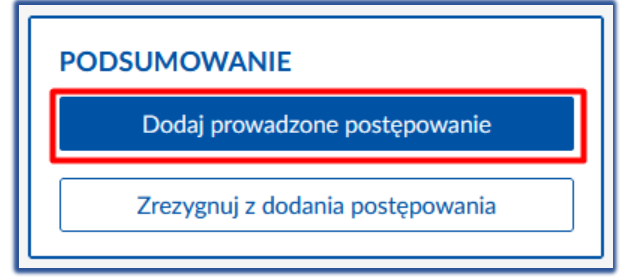

Rysunek 48 - Okno Opcje - Podsumowanie

| EL<br>EL | Dodanie prowadzonego postępowa<br>uzupełnieniu sekcji:<br>a. <i>Doradca restrukturyzacyjny</i><br>b. <i>Postępowanie,</i><br>c. <i>Pełnienie funkcji w prowaz</i><br>W przypadku nieuzupełnienia w / w | e prowadzonego postępowania możliwe jest po uprzednim<br>nieniu sekcji:<br>Doradca restrukturyzacyjny,<br>Postępowanie,<br>Pełnienie funkcji w prowazonym postępowaniu.<br>Ipadku nieuzupełnienia w / w sekcji po wybraniu przycisku <b>Dodaj</b><br>dzone postępowanie wyświetlona zostanie informacja systemowa: |  |  |  |
|----------|----------------------------------------------------------------------------------------------------|----------------------------------------------------------------------------------------------------|--|--|--|
|          | Informacja                                                                                                    | ×                                                                                                    |  |  |  |
|          | Formularz zawiera błędnie wprowadzone dan<br>Aby kontynuować, należy je poprawić.                                                                                                    | e!<br>Zamknij                                                                                                    |  |  |  |

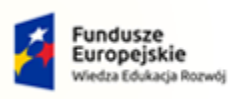

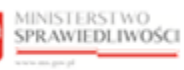

Unia Europejska Europejski Fundusz Społeczny

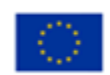

 $\Box$ 

|  | MINISTERSTWO<br>SPRAWIEDLIWOŚCI<br>www.ess.gov.pl | Umowa numer 7 z dnia 25 marca 2020 – Budowa, utrzymanie i<br>rozwój Systemu Krajowy Rejestr Zadłużonych. |  |
|--|---------------------------------------------------|----------------------------------------------------------------------------------------------------|--|
|--|---------------------------------------------------|----------------------------------------------------------------------------------------------------|--|

#### 11. Wybierz przycisk Dodaj w oknie Wymagane potwierdzenie.

| W oknie Wymagane potw                    | <i>ierdzenie</i> dostępne są przyciski:                                                        |
|------------------------------------------|------------------------------------------------------------------------------------------------|
| <ul><li>Dodaj,</li><li>Anului.</li></ul> | Wymagane potwierdzenie $	imes$                                                                 |
|                                          | Czy na pewno chcesz dodać prowadzone postępowanie?<br>Aby potwierdzić, wybierz przycisk Dodaj. |
|                                          | Dodaj Anuluj                                                                                   |

12. System przekierowuje użytkownika do ekranu *Lista doradców restrukturyzacyjnych* oraz wyświetla komunikat potwierdzający zmianę danych doradcy restrukturyzacyjnego.

| DODADCVD                                                          |                             |                                             |              |                  |             |                                                                         |
|-------------------------------------------------------------------|-----------------------------|---------------------------------------------|--------------|------------------|-------------|-------------------------------------------------------------------------|
| Zarzadzania lista dor                                             |                             |                                             |              |                  |             | Zmieniono dane doradcy restrukturyzacyjnego                             |
| zarząuzanie listą uora                                            | aucow restrukturyzacyjnych. |                                             |              |                  |             | Zmieniono dane doradcy restrukturyzacyjnego Ja<br>Kowalski (546565656). |
|                                                                   |                             |                                             |              |                  |             |                                                                         |
| Prowadzone no                                                     | stanowania                  |                                             |              |                  |             |                                                                         |
| Prowadzone po                                                     | stępowania                  |                                             |              |                  |             |                                                                         |
| FA DORADCÓW RESTR                                                 | UKTURYZACYJNYCH             |                                             |              |                  |             |                                                                         |
|                                                                   |                             |                                             |              |                  |             | OPCIE                                                                   |
| Nazwisko i imię †                                                 | Nr licencji / decyzji       | Miejscowość 11                              | Zawieszony 1 | Kwalifikowany 11 | Akcje       | OPCJE                                                                   |
| Testowy Jan                                                       | 1                           | Łódź                                        | $\checkmark$ |                  | :           | Dodaj doradcę restrukturyzacyjnego                                      |
|                                                                   |                             |                                             |              |                  |             |                                                                         |
| Testowy Michał                                                    | 2                           | Lublin                                      |              | $\checkmark$     | :           |                                                                         |
| Testowy Michał                                                    | 2                           | Lublin                                      |              | $\checkmark$     | 1           | Wyszukiwanie 1492                                                       |
| Testowy Michał<br>Testowa Julia                                   | 2<br>4                      | Lublin<br>Warszawa                          | ~            | $\checkmark$     | 1           | Wyszukiwanie 1492<br>Nazwisko                                           |
| Testowy Michał<br>Testowa Julia<br>Testowa Beata                  | 2<br>4<br>5                 | Lublin<br>Warszawa<br>Warszawa              | ~            | ~                | 1           | Wyszukiwanie 1492<br>Nazwisko                                           |
| Testowy Michał<br>Testowa Julia<br>Testowa Beata                  | 2<br>4<br>5                 | Lublin<br>Warszawa<br>Warszawa              | ✓<br>✓       | ~                | 1           | Wyszukiwanie 1492<br>Nazwisko<br>Miejscowość                            |
| Testowy Michał<br>Testowa Julia<br>Testowa Beata<br>Testowa Julia | 2<br>4<br>5<br>6            | Lublin<br>Warszawa<br>Warszawa<br>Piaseczno | ×<br>×       | ✓<br>✓           | 1<br>1<br>1 | Wyszukiwanie 1492<br>Nazwisko<br>Miejscowość                            |

Rysunek 49 - Lista doradców restrukturyzacyjnych - Komunikat zmiany danych

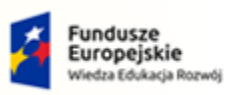

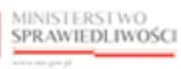

Unia Europejska Europejski Fundusz Społeczny

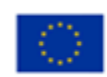

MINISTERSTWO SPRAWIEDLIWOŚCI www.ems.gov.sł

Umowa numer 7 z dnia 25 marca 2020 – Budowa, utrzymanie i rozwój Systemu Krajowy Rejestr Zadłużonych.

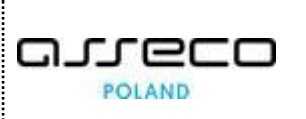

# 7. Spis tabel

| Tabela 1 – Skróty i symbole                              | 3 |
|----------------------------------------------------------|---|
| Tabela 2 – Style czcionek                                | 4 |
| Tabela 3 – Symbole                                       | 4 |
| Tabela 4 – Skróty i symbole                              | 5 |
| Tabela 5 – Opis obszarów roboczych pulpitu aplikacji LDR | 6 |

# 8. Spis rysunków

| Rysunek 1 - Portal aplikacyjny - strona główna                                      | 5  |
|-------------------------------------------------------------------------------------|----|
| Rysunek 2 – Lista Doradców Restrukturyzacyjnych – Organ Uprawniony – strona główna  | 6  |
| Rysunek 3 – Pole opisowe                                                            | 7  |
| Rysunek 4 – Klawisz nawigacji                                                       | 7  |
| Rysunek 5 – Pole wyboru                                                             | 7  |
| Rysunek 6 – Pole słownikowe                                                         | 7  |
| Rysunek 7 – Pole z możliwością wprowadzania daty                                    | 7  |
| Rysunek 8 – Przycisk opcji dodatkowych                                              | 8  |
| Rysunek 9 – Opcje akcji                                                             | 8  |
| Rysunek 10 - Wiadomości systemowe                                                   | 8  |
| Rysunek 11 - Okno wyszukiwania                                                      | 9  |
| Rysunek 12 - Ikona przejścia do innych aplikacji systemu KRZ                        | 9  |
| Rysunek 13 - Wybór aplikacji z dostępnej listy                                      | 10 |
| Rysunek 14 - Potwierdzenie wyjścia z aplikacji                                      | 10 |
| Rysunek 15 - Przejście do Kancelarii                                                | 10 |
| Rysunek 16 - Panel Lista doradców restrukturyzacyjnych – Doradcy restrukturyzacyjni | 11 |
| Rysunek 17 - Okno Lista doradców restrukturyzacyjnych                               | 11 |
| Rysunek 18 - Okno Wyszukiwanie z listy doradców                                     | 12 |
| Rysunek 19 – Pole Akcja - Pokaż                                                     | 13 |
| Rysunek 20 – Zakładka Dane podstawowe                                               | 14 |
| Rysunek 21 - Zakładka Dane kontaktowe                                               | 15 |
| Rysunek 22 - Zakładka Dane kwalifikacyjne doradcy                                   | 15 |
| Rysunek 23 – Zakładka Postępowania, w których osoba pełni funkcję                   | 16 |
| Rysunek 24 - Zakładka Inne                                                          | 16 |

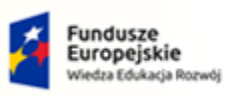

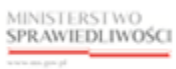

Unia Europejska Europejski Fundusz Społeczny

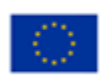

MINISTERSTWO SPRAWIEDLIWOŚCI

Umowa numer 7 z dnia 25 marca 2020 – Budowa, utrzymanie i rozwój Systemu Krajowy Rejestr Zadłużonych.

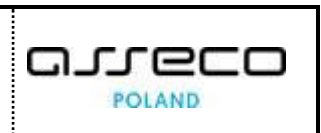

| Rysunek 25 - Okno Opcje - Dodaj doradcę restrukturyzacyjnego                                  | 17 |
|-----------------------------------------------------------------------------------------------|----|
| Rysunek 26 - Okno Dodanie danych doradcy restrukturyzacyjnego                                 | 17 |
| Rysunek 27 – Lista doradców restrukturyzacyjnych – Komunikat dodania doradcy do listy         | 18 |
| Rysunek 28 – Pole Akcje – Zmień dane                                                          | 18 |
| Rysunek 29 - Okno Zmiana danych doradcy restrukturyzacyjnego                                  | 19 |
| Rysunek 30 Lista doradców restrukturyzacyjnych - Komunikat zmiany danych                      | 20 |
| Rysunek 31 - Okno Opcje – Wpisz zawieszenie                                                   | 20 |
| Rysunek 32 - Okno Wpisanie zawieszenia dla doradcy                                            | 21 |
| Rysunek 33 - Okno Lista doradców restrukturyzacyjnych - Komunikat zmiany danych - Zawieszenie | 21 |
| Rysunek 34 – Okno Opcje – Wykreśl doradcę restrukturyzacyjnego                                | 22 |
| Rysunek 35 - Okno Wpisanie zawieszenia dla doradcy                                            | 23 |
| Rysunek 36 - Okno Lista doradców restrukturyzacyjnych - Komunikat zmiany danych - Wykreślenie | 24 |
| Rysunek 37 – Pole Akcja - Postępowania                                                        | 25 |
| Rysunek 38 Okno Prowadzone postępowania doradcy restrukturyzacyjnego                          | 25 |
| Rysunek 39 – Lista - Pełnienie funkcji w prowadzonych postępowaniach                          | 26 |
| Rysunek 40 – Okno - Wyszukiwanie z listy pełnienia funkcji w prowadzonych postęowaniach       | 27 |
| Rysunek 41 – Pole Akcja – Pokaż szczegóły postępowania                                        | 28 |
| Rysunek 42 - Okno - Podglą prowadzonego postępowania doradcy                                  | 28 |
| Rysunek 43 – Okno Opcje - Dodaj postępowanie spoza KRZ                                        | 29 |
| Rysunek 44 - Okno Dodanie postępowania doradcy restrukturyzacyjnego spoza KRZ                 | 30 |
| Rysunek 45 - Okno Wyszukiwanie doradcy restrukturyzacyjnego                                   | 31 |
| Rysunek 46 - Okno Wyszukiwanie postępowania                                                   | 31 |
| Rysunek 47 - Okno – Dodanie postępowania                                                      | 32 |
| Rysunek 48 - Okno Opcje - Podsumowanie                                                        | 32 |
| Rysunek 49 - Lista doradców restrukturyzacyjnych - Komunikat zmiany danych                    | 33 |